# 实时音视频 通话 CallLib/Kit Android 5.X

2024-08-30

# 实时音视频开发指导

更新时间:2024-08-30

欢迎使用融云实时音视频(RTC)。RTC 服务基于房间模型设计,可以支持一对一音视频通信、和多人音视频通信。底层基 于融云 IM 信令通讯,可保障在长时间音视频通话及弱网情况下保持正常连通。

本页面简单介绍融云 RTC 服务能力和 SDK 产品。

# 客户端 SDK

融云客户端 SDK 提供丰富的接口,大部分能力支持开箱即用。配合 RTC 服务端 API 接口,可满足丰富的业务特性要求。

前往融云产品文档 · 客户端 SDK 体系 · RTCLib · CallKit · CallLib · CallPlus »

#### SDK 适用场景

CallPlus、CallLib/Kit、RTCLib 是融云 RTC 服务提供的三款经典的客户端 SDK。其中 CallPlus、CallLib/Kit 用于开发音视频通话(呼叫)业务。RTCLib 是音视频基础能力库,可满足类似会议、直播等业务场景需求,具备较高的扩展与定制属性。

| 业务分类       | 适用的 SDK                   | 流程差异                         | 场景描述                      |
|------------|---------------------------|------------------------------|---------------------------|
| 通话(呼<br>叫) | CallPlus `<br>CallLib/Kit | SDK 内部呼叫流程自动处理房间号            | 拨打音视频电话(类比微信音视频通<br>话)    |
| 会议         | RTCLib                    | 与会者需要约定房间号,参会需进入同一房<br>间     | 线上会议、小班课、在线视频面试、远<br>程面签等 |
| 直播         | RTCLib                    | 支持区分主播、观众角色。观众可通过连麦<br>进行发言。 | 直播社交、大型发布会、语聊房、线上<br>大班课等 |

#### 如何选择 SDK

不同 SDK 适用的业务场景差异较大,请您谨慎选择并决策。

- CallPlus 与 CallLib/Kit 用于实现通话(呼叫)功能的客户端库。封装了拨打、振铃、接听、挂断等一整套呼叫流程,支持 一对一及群组内多人呼叫的通话能力。CallPlus、CallLib/Kit 均依赖 RTCLib,两者区别如下:
  - 【推荐】CallPlus 是融云新一代针对音视频呼叫场景的 SDK,后续新的产品特性和持续迭代均以 CallPlus 为重点。
  - CallLib/Kit 是老版本的音视频通话 SDK, CallLib 不含任何 UI 界面组件, CallKit 提供了呼叫相关的通用 UI 组件库。
  - CallPlus 与 CallLib/Kit 使用完全不同的后端服务架构实现音视频通话(呼叫)功能,因此与 CallLib/Kit 并不互通。暂不支 持从 CallLib/Kit 平滑迁移至 CallPlus。
- RTCLib 是融云音视频核心能力库。应用开发者可将 RTCLib 用于支持直播、会议业务场景。

具体选择建议如下:

• 不需要通话(呼叫)功能,可使用 RTCLib,即您仅需要融云为您的 App 提供实时音视频(RTC)核心能力。

- 需要开发支持通话(呼叫)的音视频应用,但不希望自行实现呼叫 UI,可使用 CallKit。直接利用融云提供的呼叫 UI,节省 开发时间。
- 需要开发支持通话(呼叫)的音视频应用,不希望 SDK 带任何 UI 组件,可使用 CallPlus、 CallLib, 推荐您使用 CallPlus。
- 通过融云提供的独立功能插件扩展客户端 SDK 的功能。

在使用融云 SDK 进行开发之前,我们建议使用快速上手教程与示例项目进行评估。

#### 高级和扩展功能

RTC 服务支持的高级与扩展功能,包括但不限于以下项目:

- 跨房间连麦:支持多主播跨房间连麦 PK 直播。
- 通话数据统计:按照指定的时间间隔上报通话的详细数据。
- 屏幕共享:通过自定义视频流的方式在房间内发起屏幕共享功能。
- 自定义加密:可选择对媒体流进行加密,从而保障用户的数据安全。
- 插件支持:支持通过插件实现美颜、CDN 播放器等功能。
- 云端录制:在音视频通话(呼叫)、直播、会议时分别录制每个参与者的音视频、或合并后进行录制。
- 内容审核:融云媒体服务器(RTC Server)把收到的音视频流转码后送审,审核结果返回应用服务器。

部分功能需配合 RTC 服务端 API 使用。具体支持的功能与平台相关。具体使用方法请参见客户端 SDK 开发文档或服务端开发文档。

#### 平台兼容性

CallKit、CallLib、RTCLib 均支持主流移动操作平台,客户端功能在多端基本保持一致,支持多平台互通。CallPlus 暂仅支持 Android、iOS、Web 平台。

| 平台/框架           | 接口语种              | 支持架构                                                 | 说明                                   |
|-----------------|-------------------|------------------------------------------------------|--------------------------------------|
| Android         | Java              | armeabi-v7a ` arm64-v8a ` x86 ` x86-64               | 系统版本 4.4 及以上                         |
| iOS             | Objective-C       |                                                      | 系统版本 9.0 及以上                         |
| Windows         | C++ `<br>Electron | x86 \ x86-64                                         | Windows 7 及以上                        |
| Linux           | C \ Electron      |                                                      | 推荐 Ubuntu 16.04 及以上;其他发行版需求请<br>咨询商务 |
| MacOS           | Electron          |                                                      | 系统版本 10.10 及以上                       |
| Web             | Javascript        |                                                      | 详见客户端文档「Web 兼容性」                     |
| Flutter         | dart              |                                                      | Flutter 2.0.0 及以上                    |
| uni-app         | Javascript        |                                                      | uni-app 2.8.1 及以上                    |
| React<br>Native | Javascript        |                                                      | React Native 0.65 及以上                |
| Unity           | C#                | Android(armeabi-v7a \ arm64-v8a)<br>iOS(arm64,armv7) |                                      |

#### 版本支持

RTC 服务客户端 SDK 针对各平台/框架提供的最新版本如下(----表示暂未支持):

| SDK/平台   | Android | iOS   | Web   | Electron | Flutter | Unity | uni-<br>app | 小程<br>序 | React<br>Native | Windows -<br>C++ | Linux<br>- C    |
|----------|---------|-------|-------|----------|---------|-------|-------------|---------|-----------------|------------------|-----------------|
| RTCLib   | 5.6.x   | 5.6.x | 5.6.x | 5.6.x    | 5.2.x   | 5.2.x | 5.2.x       | 5.0.x   | 5.2.x           | 5.1.x            | 见 <sup>注1</sup> |
| CallLib  | 5.6.x   | 5.6.x | 5.0.x | 5.1.x    | 5.1.x   |       | 5.1.x       | 3.2.x   | 5.1.x           |                  |                 |
| CallKit  | 5.6.x   | 5.6.x |       |          |         |       |             |         |                 |                  |                 |
| CallPlus | 2.x     | 2.x   | 2.x   |          |         |       |             |         |                 |                  |                 |

注1:关于 Linux 平台的支持,请咨询融云的商务。

### SDK 体积对比

Android 端

以下数据基于 RTC 5.X 版本。

| <b>CPU</b> 架构 | 集成 RTCLib 增量 | 集成 CallLib 增量 | 集成 CallKit 增量 |
|---------------|--------------|---------------|---------------|
| armeabi       | 4.5MB        | 4.6MB         | 7.4MB         |
| arm64-v8a     | 5.1MB        | 5.1MB         | 8.0MB         |
| x86           | 5.4MB        | 5.4MB         | 8.3MB         |
| 全平台           | 17.2MB       | 17.2MB        | 20.1MB        |

iOS 端

以下数据基于 RongCloudRTC 5.X 版本。

| <b>CPU</b> 架构 | 集成 RTCLib 增量 | 集成 CallLib 增量 | 集成 CallKit 增量 |
|---------------|--------------|---------------|---------------|
| arm64         | 4.3M         | 4.4M          | 8.9M          |
| arm64 + armv7 | 8.6M         | 8.9M          | 14.8M         |

# 实时音视频服务端

实时音视频服务端 API 可以协助您构建集成融云音视频能力的 App 后台服务系统。

您可以使用服务端 API 将融云服务集成到您的实时音视频服务体系中。例如,向融云获取用户身份令牌 (Token),从应用服务端封禁用户、移出房间等。

前往融云服务端开发文档·集成必读»

# 控制台

使用控制台 <sub>12</sub> ,您可以对开发者账户和应用进行管理,开通音视频服务,以及其他高级服务,查看应用数据报表,和计费数据。

音视频服务必须要从控制台开通后方可使用。参见开通音视频服务 🛛 。

# 实时音视频数据

您可以前往控制台的数据统计页面 🖒 , 查询、查看音视频用量、业务健康检查等数据。开通相应服务后, 还能获取如业务数据分析等数据。

融云还提供通话质量实时的监控工具,以图表形式展示每一通音视频通话的质量数据,帮助定位通话问题,提高问题解决效率。

融云不会利用客户的数据。同时融云提供完善的数据隐私保护策略。参见 SDK 隐私政策。

# 运行示例项目 (Demo)

更新时间:2024-08-30

融云音视频产品提供一个 QuickDemo 示例应用项目(Github C·Gitee C),集中演示了融云实时音视频产品 音视频通话 C 、音视频会议 C·低延迟直播 C 在 Android 端的功能,以便开发者体验产品,快速集成,实现单群聊、音视频通话、语音聊 天室、娱乐直播、教学课堂、多人会议等场景需求。

QuickDemo 按场景和功能分为多个模块,提供 callapp 和 rtcapp 两个应用,对主要功能进行演示。QuickDemo 开放源代码,您可以对感兴趣的部分进行代码改造,以便进一步了解细节。

#### 环境要求

- 使用 Android Studio 3.0 或以上版本。如果您尚未安装,请在 官网下载 C 并安装。
- Android SDK 4.4 或以上版本,即 minSdkVersion >= 19。
- Android Build Tools 21 或以上版本。为获得更好的编译体验,建议使用最新版。
- JDK 1.7 或以上版本。

### 融云开发者账户

- 注册开发者账号 🖸 。注册成功后,控制台会默认自动创建您的首个应用,默认生成开发环境下的 App Key,使用国内数据 中心。
- 获取开发环境的应用 App Key C 。如不使用默认应用,请参考 如何创建应用,并获取对应环境 App Key 和 App Secret C 。

#### 提示

每个应用具有两个不同的 App Key,分别对应开发环境与生产环境,两个环境之间数据隔离。在您的应用正式上线前,可切换到使用生产环境的 App Key,以便上线前进行测试和最终发布。

• 如果仅为体验 QuickDemo 创建应用,建议选择国内数据中心。如果选择海外数据中心,则需要额外在 QuickDemo 中修改 SDK 连接的服务地址。配置方法可参见 数据中心。

#### 开通音视频服务

开发环境下的每个应用均可享有 10000 分钟免费体验时长。如果在开发环境下开通音视频服务,可直接按照以下步骤,开通音视频服务即可开始免费体验和测试。免费体验时长用完即止。

如果在生产环境下开通音视频服务,则需要先预存费用,才可开通。详情请参考开通音视频服务 🖸 。

#### 设置设备

示例应用必须部署到搭载 Android 4.4 或更高版本的 Android 设备或 Android 模拟器,鸿蒙系统也可以使用。

- 如要使用 Android 设备,请按照在 硬件设备上运行应用 🖸 中的说明进行操作。
- 如要使用 Android 模拟器,您可以使用 Android Studio 附带的 Android 虚拟设备 (AVD) ☑ 管理器创建虚拟设备并安装模拟器。

# 运行 QuickDemo

在运行 QuickDemo 前请确保已完成上述步骤。以下是检查清单:

- 已注册融云开发者账户
- 已准备好 App Key 和 App Secret
- 已开通音视频服务免费体验,且已等待 30 分钟。
- 1. 克隆下载示例代码。

git clone https://github.com/rongcloud/rtc-quickdemo-android.git

- 2. 在 Android Studio 中,选择 **Open an Existing Project**。等待导入完成。确保 Gradle 成功加载完 Maven 依赖库,此步视网络 情况大约需要 2~5 分钟。
- 3. 打开 DemoApplication.java 文件,填入从控制台获取的 App Key 与 App Secret:

路径:Project 视图 <demo-app-name>/src/main/java/cn/rongcloud/demo/

```
/**
* TODO: 请替换成您自己申请的 AppKey
*/
public static final String APP_KEY = "";
/**
* TODO: 请替换成您自己 AppKey 对应的 Secret
* 这里仅用于模拟从 App Server 获取 UserID 对应的 Token,开发者在上线应用时客户端代码不要存储该 Secret,
* 否则有被用户反编译获取的风险,拥有 Secret 可以向融云 Server 请求高级权限操作,对应用安全造成恶劣影响。
*/
public static final String APP_SECRET = "";
```

- 4. 在 Android Studio 顶部选择 callapp 或 rtcapp,点击运行。
- 5. 运行成功后输入用户 ID,即可进入体验。建议在真实设备上运行。

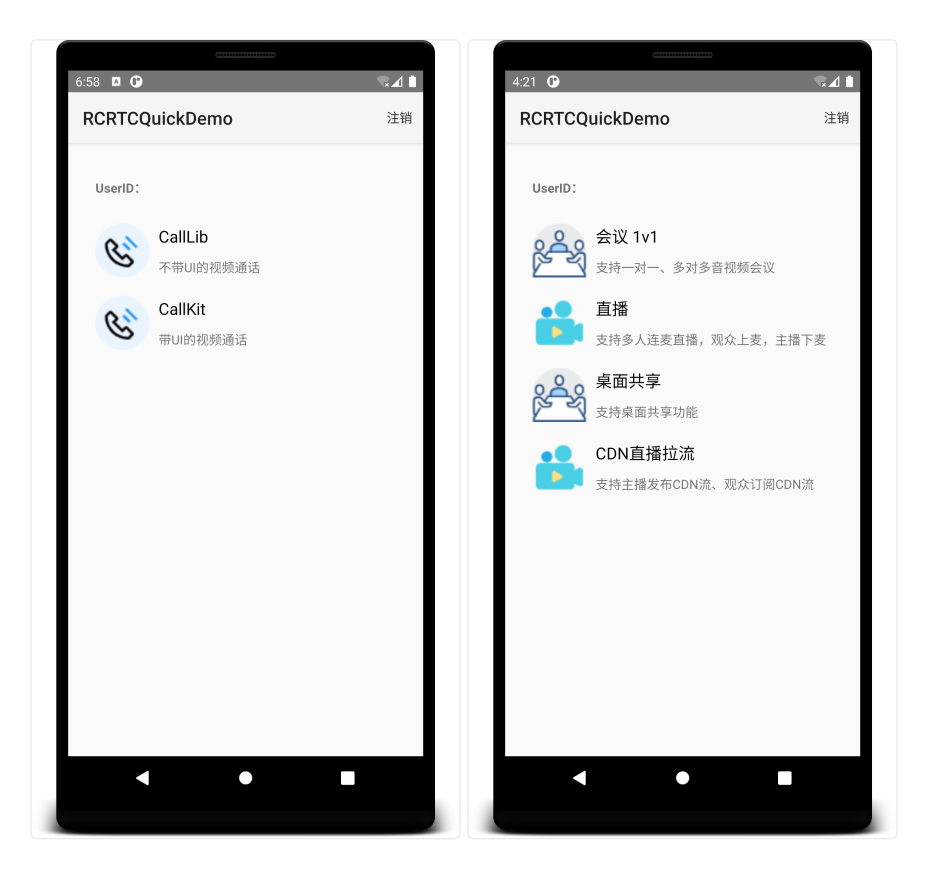

#### ▲ 警告

本教程中直接在客户端代码中写入 APP\_SECRET 的行为仅为演示目的。 APP\_SECRET 可用来获取用户身份令牌(Token),以及实现人员禁言、房间踢人等高级能力。 存储在客户端代码里很容易被反编译导致泄露。 APP\_SECRET 一旦泄露,攻击者就可以盗取 SDK 服务流量,或进行高权限破坏性操作。

正确的方式是将 APP\_SECRET 存储在您的应用服务端,并提供面向应用客户端的接口。 更多详情请参见 音视频服务端开发文档。

# 导入 CallKit SDK

更新时间:2024-08-30

融云支持使用 Maven 远程仓库、本地库模块(Module)和源代码三种方式,将 CallKit SDK 导入到您的应用工程中。

### 环境要求

- (SDK ≥ 5.6.3) 使用 Android 5.0 (API 21) 或更高版本
- (SDK < 5.6.3) 使用 Android 4.4 (API 19) 或更高版本

#### 检查版本

在导入 SDK 前,您可以前往 融云官网 SDK 下载页面 🗗 确认当前最新版本号。

#### Maven

使用 Gradle 添加对 CallKit、CallLib、IMKit、IMLib 四个模块的依赖关系。请注意使用 融云的 Maven 仓库 🗹。

1. 打开根目录下的 build.gradle (Project 视图下) ,声明融云的 Maven 代码库。

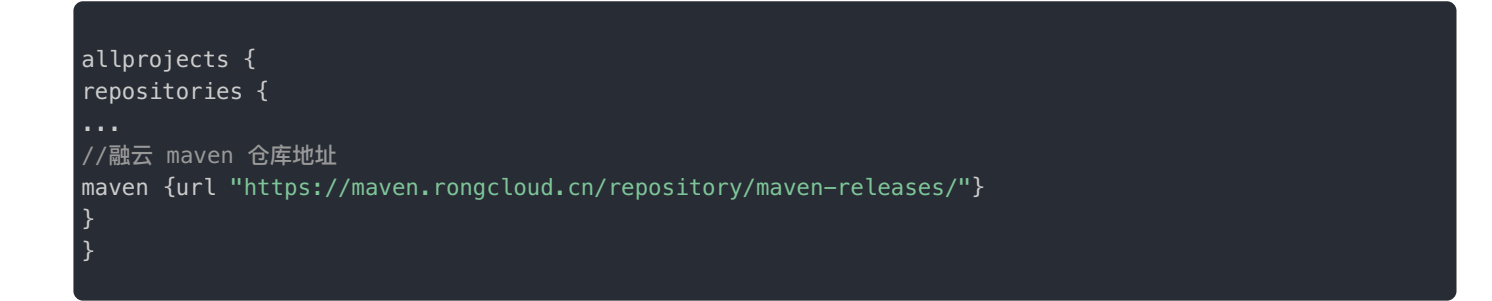

2. 在应用的 build.gradle 中,添加如下远程依赖项。注意,融云 RTC 业务依赖 IM 通道,所以必须同时集成 IMLib。

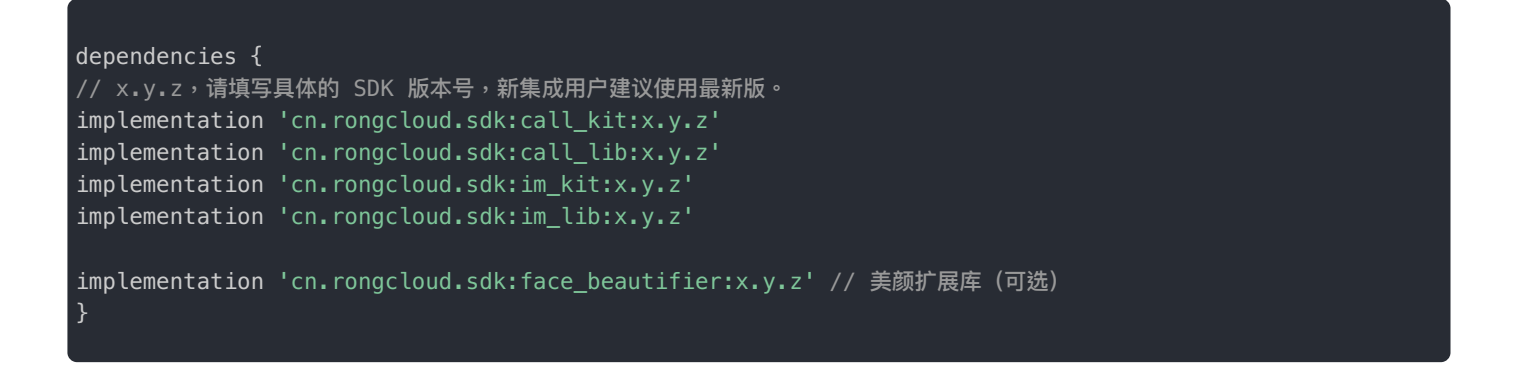

提示

- 各个 SDK 的最新版本号可能不相同,还可能是 x.y.z.h,可前往 融云官网 SDK 下载页面 🖒 或 融云的 Maven 代码库 🖞 查询。
- 从 5.2.0 版本开始, CallKit/CallLib 必须与其依赖的 IMKit/IMLib SDK 保持版本一致(前三位必须保持 一致)。

### Android 本地库模块 (Module)

在导入 SDK 前,您需要前往融云官网 SDK 下载页面 🖒,将音视频通话(含 UI)SDK 下载到本地。

- 1. 在 Android Studio 中打开工程后,依次点击 File > New > Import Module,找到下载的 Module 组件并导入。
- 2. 在应用的 build.gradle 中,添加本地库模块依赖项。

```
dependencies {
implementation project(':CallKit')
implementation project(':CallLib')
implementation project(':IMKit')
implementation project(':IMLib')
}
```

# 源码手动导入

融云提供 CallKit 源码,是为方便开发者根据 App 风格对呼叫 UI 做个性化的修改,比如色调搭配,按钮位置等,都可以自由 定制。

#### CallKit Github 源代码地址: GitHub C · Gitee C

1. 先按照 Maven 导入或本地手动导入的方式,集成 CallLib、IMKit、IMLib 三个 CallKit 依赖库,并确保都是当时官网的最新版本,如下:

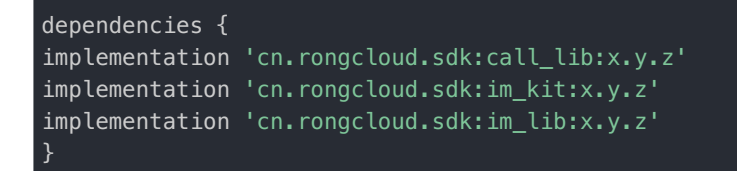

提示

- 融云不提供老版本 CallKit 开源代码下载。用户配合 CallKit 所使用的 CallLib、IMKit、IMLib 版本需要 是官网当前最新版本。
- 从 5.2.0 版本开始,CallKit/CallLib 必须与其依赖的 IMKit/IMLib SDK 保持版本一致(前三位必须保持

2. 进入工程目录,克隆 CallKit 源码:

```
cd <ProjectFolder>
git clone https://github.com/rongcloud/callkit-android.git
```

3. 在 settings.gradle 文件中,添加引用:

include ':callkit-android'

4. 在应用的 build.gradle 中,添加依赖:

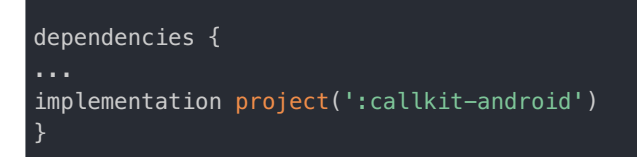

# 初始化

更新时间:2024-08-30

在使用 SDK 其它功能前,必须先进行初始化。本文中将详细说明 CallKit 初始化的方法。

#### 注意事项

- 必须在应用生命周期内调用初始化方法,只需要调用一次。
- 初始化后,会启动应用主进程、与应用包名相关的 IPC 进程、以及融云默认推送进程。详情请参考关于多进程的说明。

### 准备 App Key

您必须拥有正确的 App Key,才能进行初始化。

您可以控制台 🖸 , 查看您已创建的各个应用的 App Key。

如果您拥有多个应用,请注意选择应用名称(下图中标号 1)。另外,融云的每个应用都提供用于隔离生产和开发环境的两套 独立 App Key / Secret。在获取应用的 App Key 时,请注意区分环境(生产 / 开发,下图中标号 2)。

#### ① 提示

- 如果您并非应用创建者,我们建议在获取 App Key 时确认页面上显示的数据中心是否符合预期。
- 如果您尚未向融云申请应用上线,仅可使用开发环境。

|           | 首页   | 服务管理       | 运营管理     | 数据统计       | 财务管理  | 技术支持     |
|-----------|------|------------|----------|------------|-------|----------|
| 🕞 基本信息    | 应用:  | <u></u> (  | *        | 开发 生产<br>2 | 数据中心: | 国内 应用状态: |
| • Арр Кеу | 当前操作 | ■环境: 开发环境  |          |            |       |          |
| • 应用资料    |      |            |          | 3          |       |          |
| ▲ IM 服务   |      | Арр Кеу    | 610a 1 B |            |       |          |
| • 应用标识    |      | App Secret | ****     |            | ۲     | 刷新密钥     |

# 初始化之前

部分配置必须在初始化之前完成,否则 SDK 功能无法正常工作。

 开通音视频服务: 音视频服务需要手动开通。请根据应用的具体业务类型,开通对应的音视频服务。详细说明请参见开通音 视频服务 C  海外数据中心:因为音视频业务依赖即时通讯业务 IMLib 提供信令通道,如果您的应用使用海外数据中心,必须在初始化 之前修改 IMLib SDK 默认连接的服务地址为海外数据中心地址。否则 SDK 默认连接中国国内数据中心服务地址。详细说明 请参见配置海外数据中心服务地址 C。

# 初始化接口

音视频 SDK 是基于即时通信 SDK 作为信令通道的,所以要先初始化 IM SDK。如果不换 AppKey,在整个应用生命周期中, 初始化一次即可。建议调用位置放在 Application 的 onCreate() 方法内,或在音视频功能模块的加载位置处。

```
public class App extends Application {
@Override
public void onCreate() {
super.onCreate();
RongIM.init(this, "从控制台申请的 AppKey");
}
}
```

最简单的情况,您可以使用 RongIM.init()方法,在应用启动时进行初始化,并直接传入 App Key。

#### 提示

- 请注意 IMKit 核心类为 RongIM C 。
- 必须在应用生命周期内调用初始化方法,只需要调用一次。

# 关于多进程的说明

融云 SDK 采用了多进程机制,初始化之后,应用会启动以下进程:

- 1. 应用的主进程
- 2. <应用包名>: ipc 。此进程是 IM 通信的核心进程,和主进程任务相互隔离。
- 3. io.rong.push: 融云默认推送进程。该进程是否启动由推送通道的启用策略决定。详细说明可参考启用推送。

### 实现音视频通话

更新时间:2024-08-30

CallKit 是在 CallLib 基础上,增加了一套默认呼叫界面的音视频呼叫功能 SDK,包含了单人、多人音视频呼叫的各种场景和功能,您可以快速的集成它来实现音视频呼叫场景。我们还提供了这个模块的开源代码(GitHub Ci · Gitee Ci ),您可以根据业务需要进行界面修改。

#### 提示

房间人数上限

- 考虑移动设备的带宽(主要是在多路视频情况下)和 UI 交互效果,建议单次通话或房间内,视频不超过 16人,纯音频不超过 32人。超过此上限可能影响通话效果。
- CallKit 代码中已设置人数上限。默认发起视频呼叫时,最多可选7人。发起音频呼叫时,最多可选20人。如需调整,建议勿超过建议上限。
- 3. CallKit 为开源 SDK,可在源码中修改上限(修改位置: CallSelectMemberActivity.java 中的 NORMAL\_VIDEO\_NUMBER 与 NORMAL\_AUDIO\_NUMBER)。

#### 步骤1:服务开通

您在融云创建的应用默认不会启用音视频服务。在使用融云提供的任何音视频服务前,您需要前往控制台,为应用开通音视频 服务。

具体步骤请参阅开通音视频服务 🛽。

提示

服务开通、关闭等设置完成后 30 分钟后生效。如需通过 SDK 判断您的 App 是否已成功开通服务,可使用 CallLib 的 isVoIPEnabled IP 方法。

### 步骤 2: SDK 导入

您需要导入融云音视频通话能力库 CallLib,和 RTC 业务所依赖的即时通讯能力库 IMLib。根据您的业务需求,可选择导入美颜扩展库。

具体步骤请参阅 导入 CallLib SDK。

#### 步骤 3:代码混淆

若开发者发布的 App 启用代码混淆,请务必在 app/proguard-rules.pro 文件添加如下配置:

| -keepattributes Exceptions, InnerClasses                                                                                                    |
|----------------------------------------------------------------------------------------------------|
| <pre>-keepattributes Signature #RongRTCLib -keep public class cn.rongcloud.** {*;}</pre>                                                                                                    |
| <pre>#RongIMLib -keep class io.rong.** {*;} -keep class cn.rongcloud.** {*;} -keep class * implements io.rong.imlib.model.MessageContent {*;} -dontwarn io.rong.push.** -dontnote com.xiaomi.** -dontnote com.google.android.gms.gcm.** -dontnote io.rong.**</pre> |
| -ignorewarnings                                                                                                    |

# 步骤4:权限配置

1. 在 And roidManifest.xml 中声明 SDK 需要的所有权限。

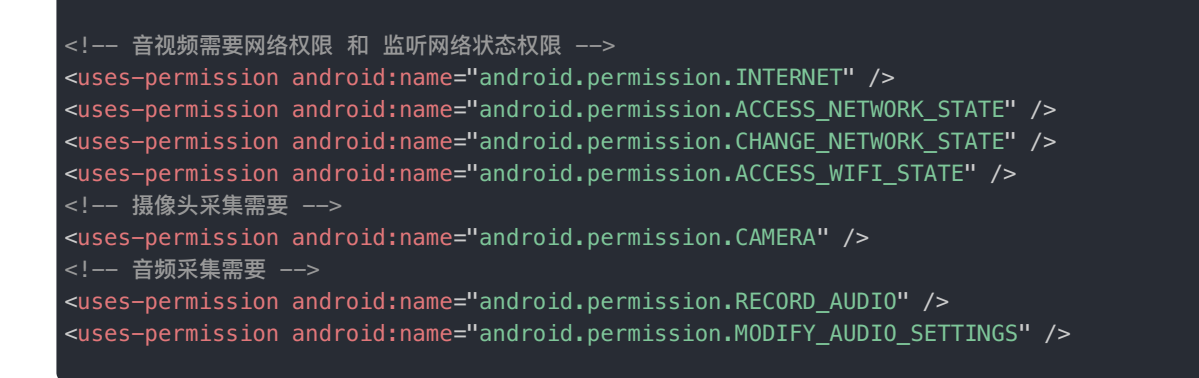

2. 如果您的应用需要支持 Android 6.0 (API 级别 23) 或更高版本的设备,您还需要在 App 用户使用对应功能时(例如发起呼 叫、接听)请求摄像头(CAMERA)、麦克风(RECORD\_AUDIO)权限。详见 Android 开发者官方文档运行时权限 ☑与请求 权限的工作流 ☑。

### 步骤 5:初始化

音视频 SDK 是基于即时通信 SDK 作为信令通道的,所以要先初始化 IM SDK。如果不换 AppKey,在整个应用生命周期中, 初始化一次即可。建议调用位置放在 Application 的 onCreate() 方法内,或在音视频功能模块的加载位置处。

• 示例代码:

```
public class App extends Application {
  @Override
  public void onCreate() {
  super.onCreate();
  RongIM.init(this, "从控制台申请的 AppKey");
  }
}
```

融云即时通信 SDK 采用了后台进程方式来确保稳定性。运行后会发现以下三个进程:

- 1. App 进程,进程名为 App 的包名。
- 2. 融云 IM 进程,进程名为 ipc。
- 3. 融云推送进程,如集成了厂商推送,则不会存在此进程,进程名为 io.rong.push。

### 步骤 6:连接 IM 服务

音视频用户之间的信令传输依赖于融云的即时通信(IM)服务,因此需要先调用 connect()与 IM 服务建立好 TCP 长连 接。建议在功能模块的加载位置处调用,之后再进行音视频呼叫业务。当模块退出后调用 disconnect()或 logout()断 开该连接。

```
RongIM.connect("用户 Token", new RongIMClient.ConnectCallback() {
@Override
public void onSuccess(String userId) {
// 连接成功
}
@Override
public void onError(RongIMClient.ConnectionErrorCode code) {
// 连接失败
}
@Override
public void onDatabaseOpened(RongIMClient.DatabaseOpenStatus databaseOpenStatus) {
// 数据库打开失败
}
});
```

#### 提示

- 如调用此接口时,遇到网络不好导致连接失败,SDK 会自动启动重连机制进行最多 10 次重连,重连时间间隔分别为 1,2,4,8,16,32,64,128,256,512 秒。在这之后如果仍没有连接成功,还会在检测到设备网络状态变化,比如网络恢复或切换网络时再次尝试重连。
- 如 App 在被杀死后,接收到了推送通知,点击通知拉起应用时,需要再次调用 connect 方法进行连接。

# 步骤7:呼叫方

通常 App 内呼叫和被叫方逻辑会同时存在,所以需要分别集成。

#### 发起单人呼叫

```
RongCallKit.startSingleCall(MainActivity.this, "对方 UserId",
RongCallKit.CallMediaType.CALL_MEDIA_TYPE_VIDEO);
```

| 参数        | 类型              | 必填 | 说明                    |
|-----------|-----------------|----|-----------------------|
| context   | Context         | 是  | 上下文                   |
| targetId  | String          | 是  | 对方的 UserId            |
| mediaType | CallMediaType 🗗 | 是  | 会话媒体类型,包括纯音频呼叫和音视频呼叫。 |

# 发起多人呼叫

String targetId = "GroupId1";
RongCallKit.CallMediaType mediaType = RongCallKit.CallMediaType.CALL\_MEDIA\_TYPE\_VIDE0;
ArrayList<String> userIds = new ArrayList<();
userIds.add("UserId1");
userIds.add("UserId2");
RongCallKit.startMultiCall(MainActivity.this, Conversation.ConversationType.GROUP, targetId, mediaType,
userIds);</pre>

| 参数               | 类型                            | 必填 | 说明                    |
|------------------|-------------------------------|----|-----------------------|
| context          | Context                       | 是  | 上下文                   |
| conversationType | Conversation.ConversationType | 是  | 会话类型                  |
| targetId         | String                        | 是  | 被叫用户所在共同群组的 GroupId   |
| mediaType        | CallMediaType                 | 是  | 会话媒体类型,包括纯音频呼叫和音视频呼叫。 |
| userIds          | ArrayList <string></string>   | 是  | 被叫用户 UserId 列表        |

# 步骤 8:接听方

### 接听呼叫

- App 在前台时,当收到邀请时会自动弹出呼叫界面。
- App 在后台,且 Android 系统 <= 10 的手机,仍然会自动弹出呼叫界面。
- App 在后台,且 Android 系统 > 10 的手机,因受到新规则的限制,只能在手机上方弹出横幅通知栏,提示用户接听或挂断。

# 呼叫相关回调

IRongCallListener 是呼叫状态的监听类,CallKit 的 RongCallProxy.java 已经实现了该监听,并且会回调到 BaseCallActivity 中的 各个方法,您可以继承 BaseCallActivity,根据需要复写其中的对应方法,即可获取对应的呼叫回调。

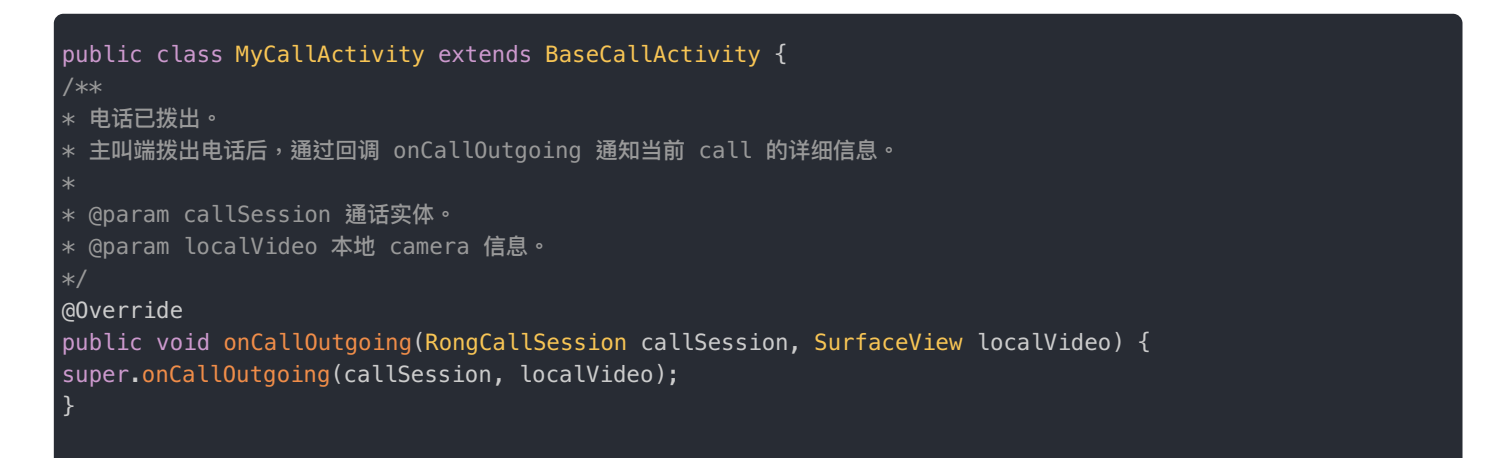

```
已建立通话。
 通话接通时,通过回调 onCallConnected 通知当前 call 的详细信息。
* @param callSession 通话实体。
* @param localVideo 本地 camera 信息。
@Override
public void onCallConnected(RongCallSession callSession, SurfaceView localVideo) {
super.onCallConnected(callSession, localVideo);
}
* 通话结束。
* 通话中,对方挂断,己方挂断,或者通话过程网络异常造成的通话中断,都会回调 onCallDisconnected。
* @param callSession 通话实体。
* @param reason 通话中断原因。
@Override
public void onCallDisconnected(RongCallSession callSession, RongCallCommon.CallDisconnectedReason
reason) {
super.onCallDisconnected(callSession, reason);
}
* 被叫端正在振铃。
 主叫端拨出电话,被叫端收到请求,发出振铃响应时,回调 onRemoteUserRinging。
* @param userId 振铃端用户 id。
@Override
public void onRemoteUserRinging(String userId) {
}
* 被叫端加入通话。
* 主叫端拨出电话,被叫端收到请求后,加入通话,回调 onRemoteUserJoined。
* @param userId 加入用户的 id。<br />
 @param mediaType 加入用户的媒体类型, audio or video。<br />
* @param userType 加入用户的类型,1:正常用户,2:观察者。<br />
* @param remoteVideo 加入用户者的 camera 信息。如果 userType为2, remoteVideo对象为空;<br />
* 如果对端调用{@link RongCallClient#startCall(int, boolean, Conversation.ConversationType, String, List,
List, RongCallCommon.CallMediaType, String, StartCameraCallback)} 或
* {@link RongCallClient#acceptCall(String, int, boolean, StartCameraCallback)}开始的音视频通话,则可以使用如
下设置改变对端视频流的镜像显示: <br />
 public void onRemoteUserJoined(String userId, RongCallCommon.CallMediaType mediaType, int userType,
* if (null != remoteVideo) {
* ((RongRTCVideoView) remoteVideo).setMirror( boolean);//观看对方视频流是否镜像处理
@Override
public void onRemoteUserJoined(String userId, RongCallCommon.CallMediaType mediaType, int userType,
SurfaceView remoteVideo) {
super.onRemoteUserJoined(userId, mediaType, userType, remoteVideo);
* 通话中的某一个参与者,邀请好友加入通话,发出邀请请求后,回调 onRemoteUserInvited。
 @param userId 被邀请者的ID ,可以通过
```

```
RongCallClient.getInstance().getCallSession().getObserverUserList().contains(userId) ,查看加入的用户是否在
观察者列表中
* @param mediaType
@Override
public void onRemoteUserInvited(String userId, RongCallCommon.CallMediaType mediaType) {
super.onRemoteUserInvited(userId, mediaType);
}
* 通话中的远端参与者离开。
 回调 onRemoteUserLeft 通知状态更新。
* @param userId 远端参与者的 id。
* @param reason 远端参与者离开原因。
@Override
public void onRemoteUserLeft(String userId, RongCallCommon.CallDisconnectedReason reason) {
super.onRemoteUserLeft(userId, reason);
}
* 当通话中的某一个参与者切换通话类型,例如由 audio 切换至 video,回调 onMediaTypeChanged。
* @param userId 切换者的 userId。
* @param mediaType 切换者,切换后的媒体类型。
* @param video 切换者,切换后的 camera 信息,如果由 video 切换至 audio,则为 null。
@Override
public void onMediaTypeChanged(String userId, RongCallCommon.CallMediaType mediaType, SurfaceView video)
{
super.onMediaTypeChanged(userId, mediaType, video);
* 通话过程中,发生异常。
* @param errorCode 异常原因。
@Override
public void onError(RongCallCommon.CallErrorCode errorCode) {
super.onError(errorCode);
}
/**
* 远端参与者 camera 状态发生变化时,回调 onRemoteCameraDisabled 通知状态变化。
* @param userId 远端参与者 id。
* @param disabled 远端参与者 camera 是否可用。
@Override
public void onRemoteCameraDisabled(String userId, boolean disabled) {
super.onRemoteCameraDisabled(userId, disabled);
}
/**
* 远端参与者 麦克风 状态发生变化时,回调 onRemoteMicrophoneDisabled 通知状态变化。
* @param userId 远端参与者 id。
* @param disabled 远端参与者 Microphone 是否可用。
@Override
public void onRemoteMicrophoneDisabled(String userId, boolean disabled) {
super.onRemoteMicrophoneDisabled(userId, disabled);
```

```
* 接收丢包率信息回调
* @param userId 远端用户的ID
* @param lossRate 丟包率:0-100
@Override
public void onNetworkReceiveLost(String userId, int lossRate) {
super.onNetworkReceiveLost(userId, lossRate);
}
* 发送丢包率信息回调
* @param lossRate 丢包率,0-100
* @param delay 发送端的网络延迟
@Override
public void onNetworkSendLost(int lossRate, int delay) {
super.onNetworkSendLost(lossRate, delay);
* 收到某个用户的第一帧视频数据
* @param userId
* @param height
* @param width
@Override
public void onFirstRemoteVideoFrame(String userId, int height, int width) {
super.onFirstRemoteVideoFrame(userId, height, width);
}
* 本端音量大小回调
* @param audioLevel
@Override
public void onAudioLevelSend(String audioLevel) {
super.onAudioLevelSend(audioLevel);
* 对端音量大小回调
* @param audioLevel
@Override
public void onAudioLevelReceive(HashMap<String, String> audioLevel) {
super.onAudioLevelReceive(audioLevel);
}
* 远端用户发布了自定义视频流
* @param userId 发布了自定义视频流的用户
* @param streamId 自定义视频流Id
* @param tag 流标签
* @param surfaceView
@Override
public void onRemoteUserPublishVideoStream(String userId, String streamId, String tag, SurfaceVie
```

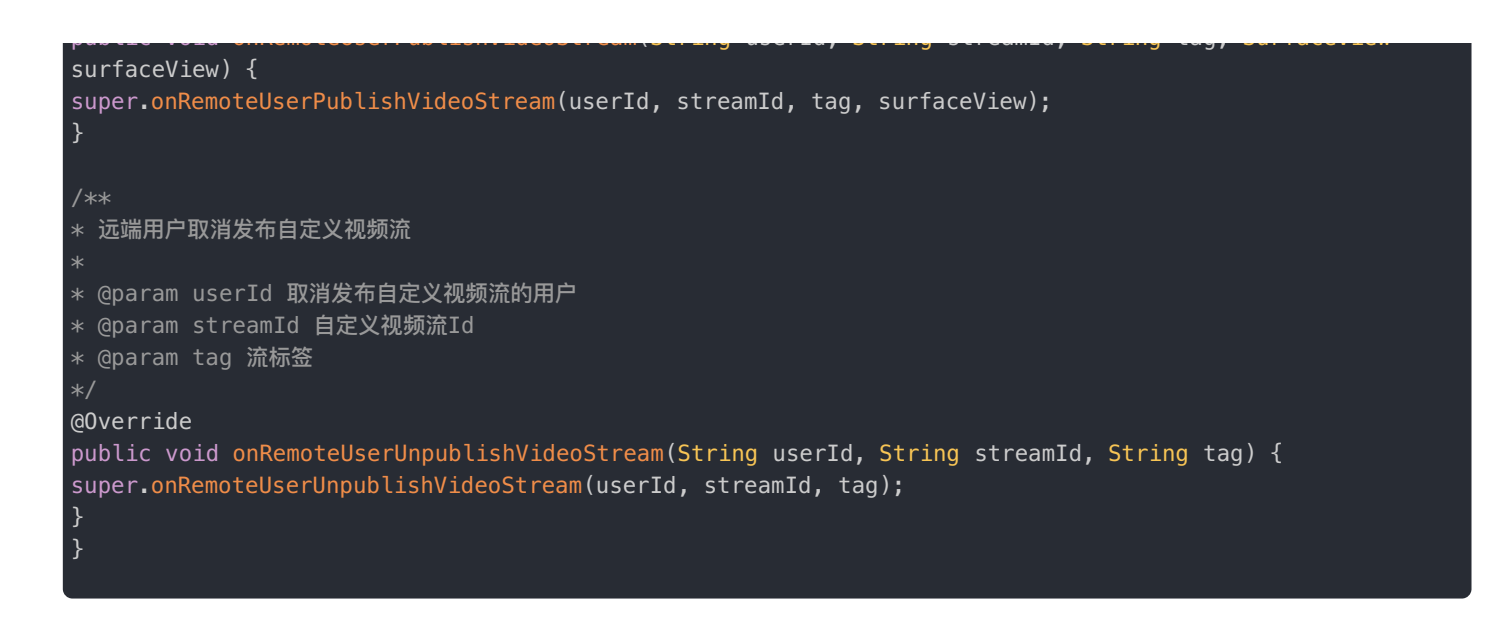

如果上述方法不适合,您还可以通过修改 RongCallProxy.java 的代码,实现自己应用的监听。示例如下:

```
public class RongCallProxy implements IRongCallListener {
private IRongCallListener mCallListener; // 增加一个监听。
/*设置自己应用的监听*/
public void setAppCallListener(IRongCallListener listener) {
this.mAppCallListener = listener;
ļ
/*修改对应的通话状态回调的方法,使其回调到您设置的应用自身的监听*/
@Override
public void onCallOutgoing(RongCallSession callSession, SurfaceView localVideo) {
if (mCallListener != null) {
mCallListener.onCallOutgoing(callSession, localVideo);
/*增加的代码,回调应用设置的监听*/
if(mAppCallListener != null) {
mAppCallListener.onCallOutgoing(callSession, localVideo);
}
3
••• // 根据您的需要,同样的方式修改其它通话状态回调函数。
```

修改完上述方法后,在您的应用里调用 setAppCallListener() 设置您自己的监听。

### 步骤9:获取来电通知

因 Android 系统多版本,多硬件厂商,面临碎片化等问题,在处理音视频来电通知时,SDK 根据 Android 版本、CallKit 版本、与 App 处于前台/后台的状态有不同的处理方式。

应用程序在前台时,CallKit 可在远端发起呼叫时启动来电界面。

应用程序处于后台时,CallKit 的处理方式如下:

• 如果当前设备为 Android 10 之前版本的手机, CallKit 可启动来电界面。如果无法弹出 CallKit 的呼叫界面,请检查您的设备 是否允许 App 使用「后台弹出界面」权限(某些 Android 设备上要求用户去系统设置中手动为 App 打开"后台弹出界面"的 权限)。  如果当前设备为 Android 10 及之后版本的手机,请注意从 Android 10 开始,系统禁止应用在后台启动 Activity(参见 Android 官方说明 <sup>II</sup>)。如果您集成的 CallKit ≥ 5.1.9,SDK 会弹窗提示,并长响铃。如果您集成的 CallKit < 5.1.9,SDK 会 弹出通知栏通知用户,提示音是通知音。App 用户点击通知后可打开通话页面。

应用程序长时间在后台可能被系统回收,或者 App 用户下线时,则必须集成远程推送才能收到来电推送通知。详细请参考 Android 推送集成。集成离线推送后,即使 App 已经被系统回收,也可以收到呼叫的推送通知。

提示

集成 FCM 推送时您可能需要自行实现音视频信令消息(呼叫邀请、挂断等)的通知弹出逻辑。

如遇到关于来电通知的问题,可参考以下知识库:

- Android 音视频通话通知说明 d
- 无法弹出被呼叫页面 🖸
- 如何自定义 CallKit 中的来电、呼叫铃声 C

# 接入扩展插件

CallKit 可以接入官方美颜插件或相芯美颜插件。注意,相芯美颜插件要求 CallKit 版本 ≥ 5.4.0。详见 CallLib 文档美颜插件。
 件。

# 导入 CallLib SDK

更新时间:2024-08-30

融云支持使用 Maven 远程仓库和本地库模块(Module)两种方式,将 CallLib SDK 导入到您的应用工程中。

### 环境要求

- (SDK ≥ 5.6.3) 使用 Android 5.0 (API 21) 或更高版本
- (SDK < 5.6.3) 使用 Android 4.4 (API 19) 或更高版本

#### 检查版本

在导入 SDK 前,您可以前往 融云官网 SDK 下载页面 🗗 确认当前最新版本号。

#### Maven

使用 Gradle, 声明融云的 Maven 代码库 C, 并添加对 CallLib、IMLib 等模块的依赖关系。

1. 打开根目录下的 build.gradle (Project 视图下) ,声明融云的 Maven 代码库。

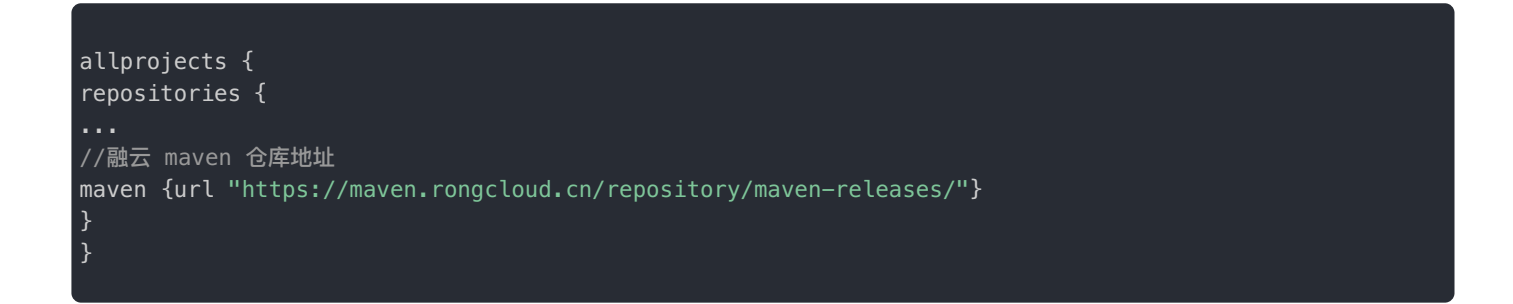

2. 在应用的 build.gradle 中,添加如下远程依赖项。注意,融云 RTC 业务依赖 IM 通道,所以必须同时集成 IMLib。

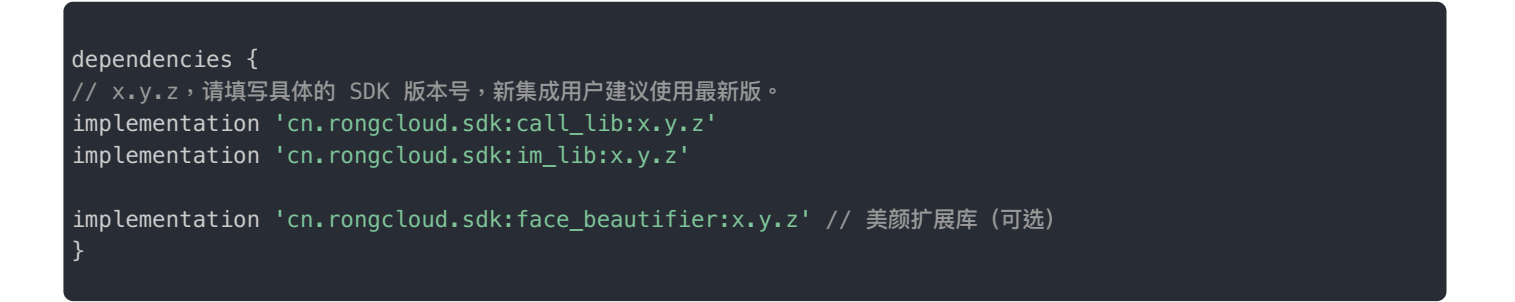

- 各个 SDK 的最新版本号可能不相同,还可能是 x.y.z.h,可前往 融云官网 SDK 下载页面 🖒 或 融云的 Maven 代码库 🖞 查询。
- 从 5.2.0 版本开始, CallLib 必须与其依赖的 IMKit/IMLib SDK 保持版本一致(前三位必须保持一致)。

Android 本地库模块 (Module)

在导入 SDK 前,您需要前往融云官网 SDK 下载页面 🗹,将音视频通话(无 UI) SDK 下载到本地。

- 1. 在 Android Studio 中打开工程后,依次点击 File > New > Import Module,找到下载的 Module 组件并导入。
- 2. 在应用的 build.gradle 中,添加本地库模块依赖项。

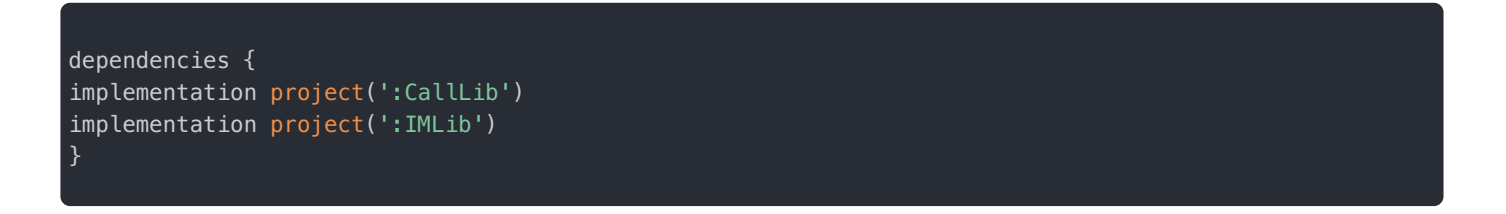

从 5.2.0 版本开始,CallLib 必须与其依赖的 IMKit/IMLib SDK 保持版本一致(前三位必须保持一致)。

# 初始化

更新时间:2024-08-30

在使用 SDK 其它功能前,必须先进行初始化。本文中将详细说明 CallLib 初始化的方法。

#### 注意事项

- 必须在应用生命周期内调用初始化方法,只需要调用一次。
- 初始化后,会启动应用主进程、与应用包名相关的 IPC 进程、以及融云默认推送进程。详情请参考关于多进程的说明。

### 准备 App Key

您必须拥有正确的 App Key,才能进行初始化。

您可以控制台 🖸 , 查看您已创建的各个应用的 App Key。

如果您拥有多个应用,请注意选择应用名称(下图中标号 1)。另外,融云的每个应用都提供用于隔离生产和开发环境的两套 独立 App Key / Secret。在获取应用的 App Key 时,请注意区分环境(生产 / 开发,下图中标号 2)。

#### ① 提示

- 如果您并非应用创建者,我们建议在获取 App Key 时确认页面上显示的数据中心是否符合预期。
- 如果您尚未向融云申请应用上线,仅可使用开发环境。

|           | 首页   | 服务管理       | 运营管理         | 数据统计              | 财务管理  | 技术支持     |
|-----------|------|------------|--------------|-------------------|-------|----------|
| 💭 基本信息    | 应用:  |            | *            | 开发 生产<br><b>2</b> | 数据中心: | 国内 应用状态: |
| • Арр Кеу | 当前操作 | □环境: 开发环境  |              |                   |       |          |
| • 应用资料    |      |            |              | 3                 |       |          |
| ▲ IM 服务   |      | Арр Кеу    | 51 A.S. 1. 2 |                   |       |          |
| • 应用标识    |      | App Secret | ****         |                   | ۲     | 刷新密钥     |

# 初始化之前

部分配置必须在初始化之前完成,否则 SDK 功能无法正常工作。

开通音视频服务: 音视频服务需要手动开通。请根据应用的具体业务类型,开通对应的音视频服务。详细说明请参见开通音视频服务 C

 海外数据中心:因为音视频业务依赖即时通讯业务 IMLib 提供信令通道,如果您的应用使用海外数据中心,必须在初始化 之前修改 IMLib SDK 默认连接的服务地址为海外数据中心地址。否则 SDK 默认连接中国国内数据中心服务地址。详细说明 请参见配置海外数据中心服务地址 🗅。

# 初始化接口

音视频 SDK 是基于即时通信 SDK 作为信令通道的,所以要先初始化 IM SDK。如果不换 AppKey,在整个应用生命周期中, 初始化一次即可。建议调用位置放在 Application 的 onCreate() 方法内,或在音视频功能模块的加载位置处。

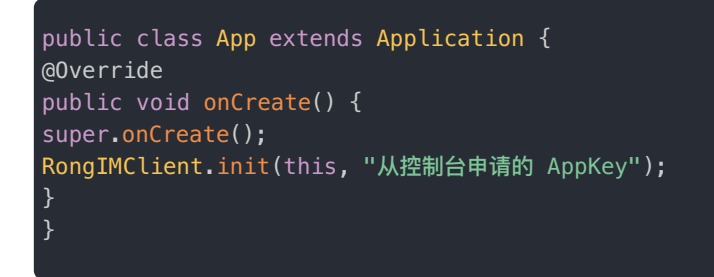

最简单的情况,您可以使用 RongIMClient.init()方法,在应用启动时进行初始化,并直接传入 App Key。

#### 提示

- 请注意 IMLib 核心类为 Rong IMC lient。
- 必须在应用生命周期内调用初始化方法,只需要调用一次。

# 关于多进程的说明

融云 SDK 采用了多进程机制,初始化之后,应用会启动以下进程:

- 1. 应用的主进程
- 2. <应用包名>: ipc 。此进程是 IM 通信的核心进程,和主进程任务相互隔离。
- 3. io.rong.push: 融云默认推送进程。该进程是否启动由推送通道的启用策略决定。详细说明可参考启用推送。

# 实现音视频通话

更新时间:2024-08-30

CallLib 是在 RTCLib 基础上,额外封装了一套音视频呼叫功能 SDK,包含了单人、多人音视频呼叫的各种场景和功能,通过集成它,您可以自由的实现音视频呼叫场景的各种玩法。

提示

房间人数上限

考虑移动设备的带宽(主要是在多路视频情况下),建议单次通话或房间内,视频不超过 16 人,纯音频 不超过 32 人。超过此上限可能影响通话效果。

#### 步骤1:服务开通

您在融云创建的应用默认不会启用音视频服务。在使用融云提供的任何音视频服务前,您需要前往控制台,为应用开通音视频 服务。

具体步骤请参阅开通音视频服务 🖸 。

④ 提示

服务开通、关闭等设置完成后 30 分钟后生效。如需通过 SDK 判断您的 App 是否已成功开通服务,可使用 CallLib 的 isVoIPEnabled IP 方法。

# 步骤 2: SDK 导入

您需要导入融云音视频通话能力库 CallLib,和 RTC 业务所依赖的即时通讯能力库 IMLib。根据您的业务需求,可选择导入美颜扩展库。

具体步骤请参阅 导入 CallLib SDK。

# 步骤3:代码混淆

若开发者发布的 App 启用代码混淆,请务必在 app/proguard-rules.pro 文件添加如下配置:

| -keepattributes Exceptions,InnerClasses                                                                                                    |
|----------------------------------------------------------------------------------------------------|
| <pre>-keepattributes Signature #RongRTCLib -keep public class cn.rongcloud.** {*;}</pre>                                                                                                    |
| <pre>#RongIMLib -keep class io.rong.** {*;} -keep class cn.rongcloud.** {*;} -keep class * implements io.rong.imlib.model.MessageContent {*;} -dontwarn io.rong.push.** -dontnote com.xiaomi.** -dontnote com.google.android.gms.gcm.** -dontnote io.rong.**</pre> |
| -ignorewarnings                                                                                                    |

# 步骤4:权限配置

1. 在 And roidManifest.xml 中声明 SDK 需要的所有权限。

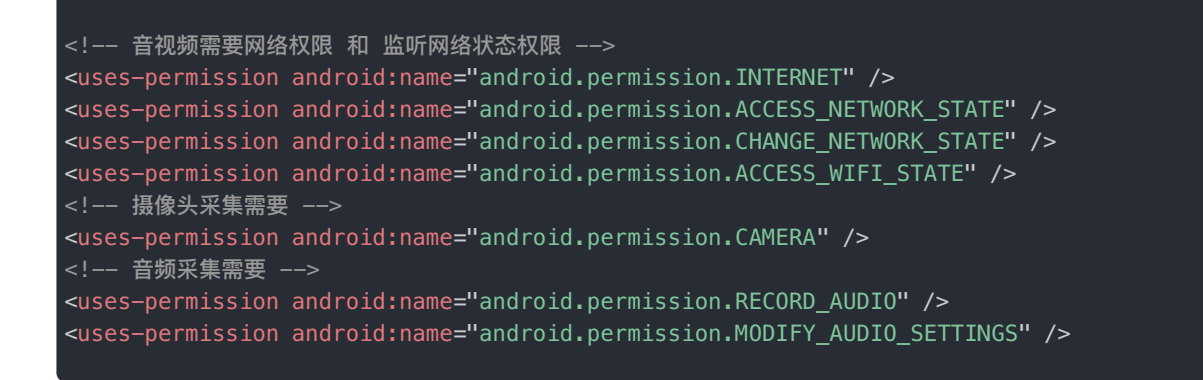

2. 如果您的应用需要支持 Android 6.0 (API 级别 23) 或更高版本的设备,您还需要在 App 用户使用对应功能时(例如发起呼 叫、接听)请求摄像头(CAMERA)、麦克风(RECORD\_AUDIO)权限。详见 Android 开发者官方文档运行时权限 ♂与请求 权限的工作流 ♂。

# 步骤 5:初始化

音视频 SDK 是基于即时通信 SDK 作为信令通道的,所以要先初始化 IM SDK。如果不换 AppKey,在整个应用生命周期中, 初始化一次即可。建议调用位置放在 Application 的 onCreate() 方法内,或在音视频功能模块的加载位置处。

```
public class App extends Application {
  @Override
  public void onCreate() {
  super.onCreate();
  RongIMClient.init(this, "从控制台申请的 AppKey");
  }
 }
```

- 1. App 进程,进程名为 App 的包名。
- 2. 融云 IM 进程,进程名为 ipc。
- 3. 融云推送进程,如集成了厂商推送,则不会存在此进程,进程名为 io.rong.push。

### 步骤 6:通话事件处理

SDK 提供针对来电、通话状态、通话记录的事件处理机制。

#### 监听通话呼入

1. 调用 RongCallClient 中的 setReceivedCallListener 来监听通话呼入。

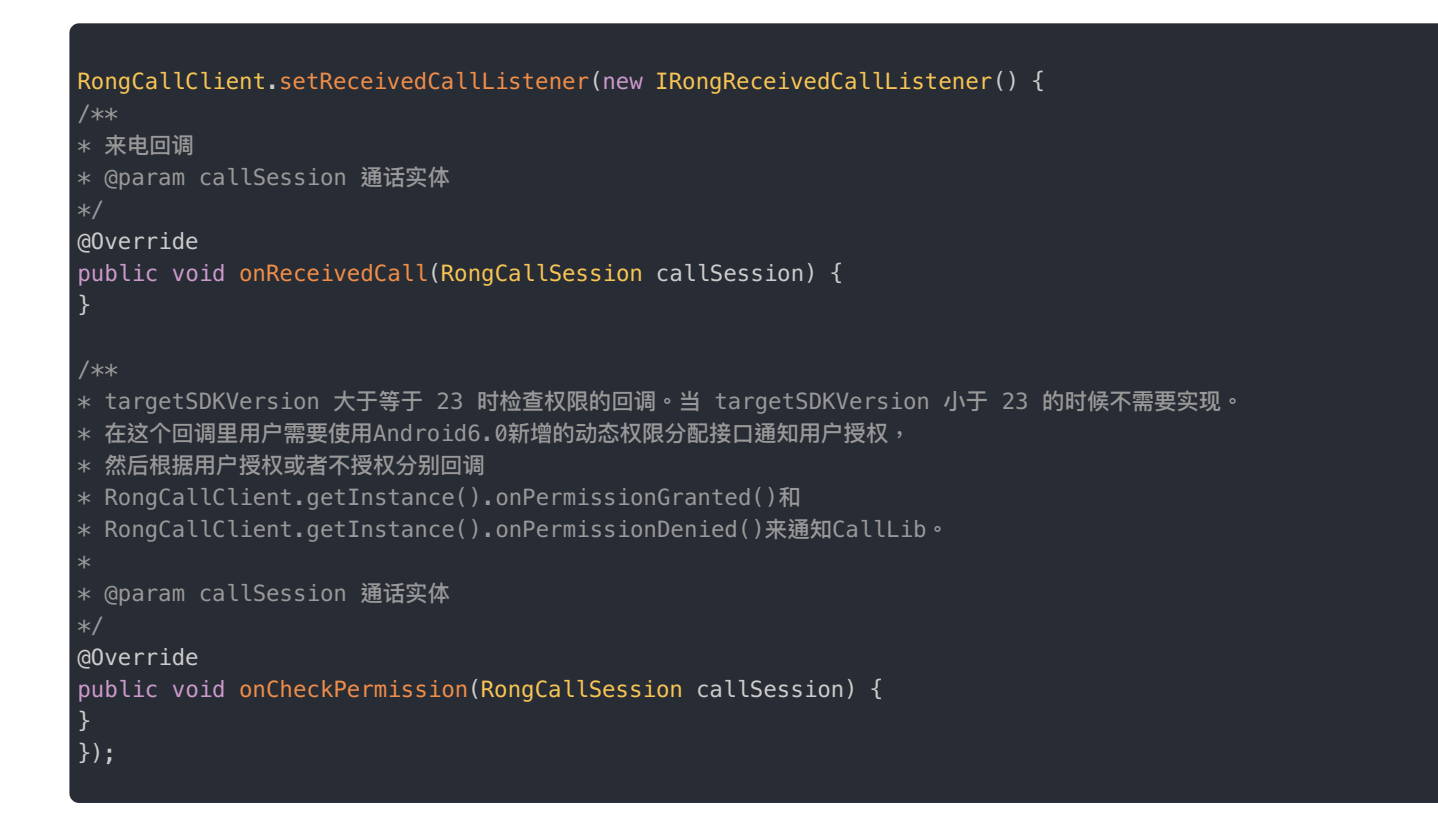

- 2. 如果应用需要支持 Android 6.0 (API 级别 23) 或更高版本的设备,请在 on CheckPermission 回调中通过被叫用户,请求 授予摄像头(CAMERA)、麦克风(RECORD\_AUDIO)权限,并将结果通知 CallLib。
  - 授权后,通知 CallLib。SDK 会触发来电监听的 on Received Call 回调。

RongCallClient.getInstance().onPermissionGranted();

• 拒绝授权后,通知 CallLib。此时主叫端会触发通话状态监听的 on CallDisconnected 方法结束呼叫。原因为 REMOTE\_REJECT(12) 对方拒绝。

RongCallClient.getInstance().onPermissionDenied()

# 监听通话状态变化

#### 调用 RongCallClient 中的 setVoIPCallListener 来监听通话状态的变化。

| RongCallClient.getInstance().setVoIPCallListener(new IRongCallListener() {     /**     * 电话已拨出。     * 主叫端拨出电话后,通过回调 onCallOutgoing 通知当前 call 的详细信息。     *     @param callSession 通话实体。     * @param localVideo 本地 camera 信息。     */     @Override     public void onCallOutgoing(RongCallSession callSession, SurfaceView localVideo) {     }                                                                                                    |
|----------------------------------------------------------------------------------------------------|
| <pre>/** * 已建立通话。 * 通话接通时,通过回调 onCallConnected 通知当前 call 的详细信息。 * * @param callSession 通话实体。 * @param localVideo 本地 camera 信息。 */ @Override public void onCallConnected(RongCallSession callSession, SurfaceView localVideo) { }</pre>                                                                                                    |
| <pre>/**  * 通话结束。  * 通话结束。  * 通话中,对方挂断,或者通话过程网络异常造成的通话中断,都会回调 onCallDisconnected。  *  * @param callSession 通话实体。  * @param reason 通话中断原因。  */ @Override public void onCallDisconnected(RongCallSession callSession, RongCallCommon.CallDisconnectedReason reason) {  } </pre>                                                                                                    |
| <pre>/** * 被叫端加入通话。 * 被叫端加入通话。 * 主叫端拨出电话,被叫端收到请求后,加入通话,回调 onRemoteUserJoined。 * * @ (param userId 加入用户的 id。<br/> * @ (param mediaType 加入用户的媒体类型,audio or video。<br/> * @ (param mediaType 加入用户的媒体类型,iIII常用户,2:观察者。<br/> * @ (param remoteVideo 加入用户者的 camera 信息。如果 userType为2,remoteVideo对象为空;<br/> * @ (param remoteVideo 加入用户者的 camera 信息。如果 userType为2,remoteVideo对象为空;<br/> * 如果对端调用{@(link RongCallClient#startCall(int, boolean, ConversationType, String, List, List, RongCallCommon.CallMediaType, String, StartCameraCallback)} 或 * {@(link RongCallClient#startCall(int, boolean, StartCameraCallback)}开始的音视频通话,则可以使用如 下设置改变对端视频流的镜像显示:<br/> * <pre class="prettyprint"> * public void onRemoteUserJoined(String, int, boolean, StartCameraCallback)}开始的音视频通话,则可以使用如 下设置改变对端视频流的镜像显示:<br/> * <pre class="prettyprint"> * public void onRemoteUserJoined(String userId, RongCallCommon.CallMediaType mediaType, int userType, SurfaceView remoteVideo) { * if (null != remoteVideo) { * if (null != remoteVideo) { * if (null != remoteVideo).setMirror( boolean);//观看对方视频流是否镜像处理 * } * } * &lt;</pre></pre></pre> |

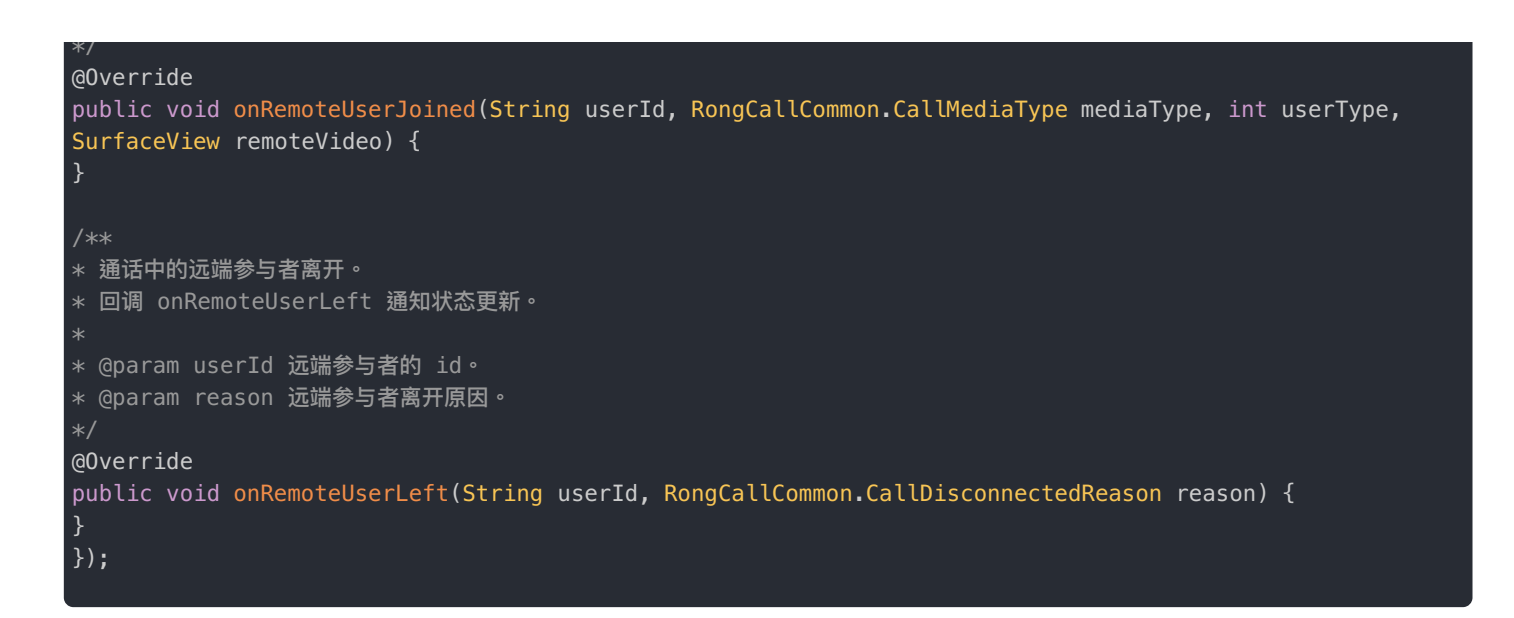

# 监听漏接电话

调用 RongCallClient 中的 setMissedCallListener 来监听漏接的通话,一般用于记录通话记录。

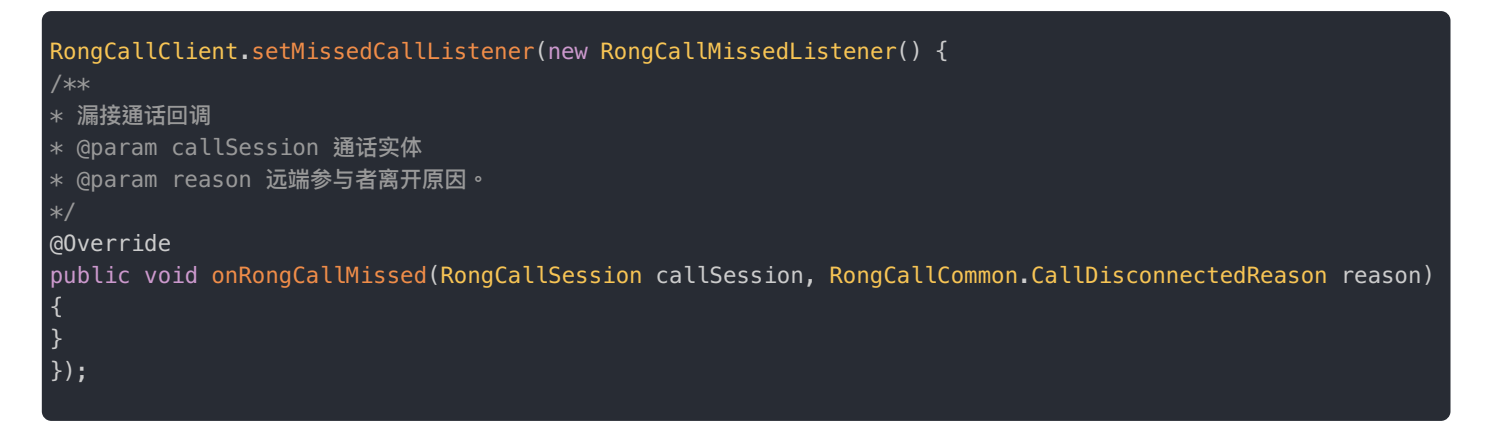

# 通话计时

CallLib SDK 无法直接获取通话时长,您可以在 IRongCallListener 的通话建立成功、音频首帧回调、或视频首帧回调方法中,使用当前时间减去通话起始时间,获取通话时长。

回调方法:

```
/**
* 已建立通话。通话接通时,通过回调 onCallConnected 通知当前 call 的详细信息。
*
* @param callSession 通话实体。
* @param localVideo 本地 camera 信息。
*/
void onCallConnected(RongCallSession callSession, SurfaceView localVideo);
/**
* 收到某个用户的第一帧视频数据
*
* @param userId
* @param height
* @param width
*/
void onFirstRemoteVideoFrame(String userId, int height, int width);
/**
* 收到某个用户的第一帧音频数据
*
* @param userId
*/
void onFirstRemoteAudioFrame(String userId);
```

#### 定时计算通话时长:

```
@Override
public void onCallConnected(final RongCallSession callSession, SurfaceView localVideo) {
handler.postDelayed(new Runnable() {
@Override
public void run() {
RongCallClient instance = RongCallClient.getInstance();
if (instance == null) {
}
RongCallSession callSession = instance.getCallSession();
if (callSession == null) {
}
// 获取通话建立成功时的时间戳
long ConnectedTime = callSession.getActiveTime();
// 获取当前本地系统时间戳
long currentTime = System.currentTimeMillis();
// 计算通话时长
long callDuration = currentTime - ConnectedTime;
// 格式化输出
String formatTime = String.format("%02d:%02d:%02d", callDuration / 3600000, (callDuration % 3600000) /
60000, callDuration % 60000);
// 弹出提示
Toast.makeText(this, "通话时长:" + formatTime, Toast.LENGTH_SHORT).show();
handler.postDelayed(this,1000);//循环获取通话时长
}
  1000); // 延迟 1 秒后执行一次
```

```
如需在应用程序的服务端进行通话计时,建议使用融云提供的服务端回调音视频房间状态同步 🖉。通过实时回调事件 event 11 (成员加入音视频房间)和 event 12 (成员加入音视频房间)记录计费的开始和结束时间。
```

# 步骤 7:连接 IM 服务

音视频用户之间的信令传输依赖于融云的即时通信(IM)服务,因此需要先调用 connect 与 IM 服务建立好 TCP 长连接。建 议在功能模块的加载位置处调用,之后再进行音视频呼叫业务。当模块退出后调用 disconnect 或 logout 断开该连接。

```
RongIMClient.connect("从您服务器端获取的 Token", new RongIMClient.ConnectCallback() {
@Override
public void onSuccess(String userId) {
// 连接成功
}
@Override
public void onError(RongIMClient.ConnectionErrorCode code) {
// 连接失败
}
@Override
public void onDatabaseOpened(RongIMClient.DatabaseOpenStatus databaseOpenStatus) {
// 数据库打开失败
}
};
```

#### 提示

- 如调用此接口时,遇到网络不好导致连接失败,SDK 会自动启动重连机制进行最多 10 次重连,重连时间间隔分别为 1,2,4,8,16,32,64,128,256,512 秒。在这之后如果仍没有连接成功,还会在检测到设备网络状态变化,比如网络恢复或切换网络时再次尝试重连。
- 如 App 在被杀死后,接收到了推送通知,点击通知拉起应用时,需要再次调用 connect 方法进行连接。

# 步骤 8:发起呼叫

连接 IM 服务成功后,可调用 RongCallClient 中的 startCall 来方法发起通话。

#### 发起单人呼叫

```
// 被叫用户 Id
String targetId = "UserB";
List<String> userIds = new ArrayList<>();
userIds.add(targetId);
RongCallClient.getInstance().startCall(Conversation.ConversationType.PRIVATE, targetId, userIds, null,
RongCallCommon.CallMediaType.VIDEO, null);
```

```
发起多人呼叫
```

// 被叫用户所在共同群组 Id String targetId = "GroupX"; // 群组内的被叫用户 id 集合 List<String> userIds = new ArrayList<>(); userIds.add("UserB"); userIds.add("UserC"); RongCallClient.getInstance().startCall(Conversation.ConversationType.GROUP, targetId, userIds, null, RongCallCommon.CallMediaType.VIDE0, null);

# 步骤9:呼叫接听

在收到 onReceivedCall(RongCallSession rongCallSession) 回调之后,调用如下方法接听通话。

RongCallClient.getInstance().acceptCall(RongCallClient.getInstance().getCallSession().getCallId());

### 步骤 10:离线推送通知

集成离线推送后,即使 App 已经被系统回收,也可以收到呼叫的推送通知。详细请参考 Android 推送集成。

#### 提示

集成 FCM 推送时您可能需要自行实现音视频信令消息(呼叫邀请、挂断等)的通知弹出逻辑。

# 主叫方 发起呼叫

更新时间:2024-08-30

调用 RongCallClient.startCall方法发起单人或多人音视频通话,该方法默认打开前置摄像头。多人通话场景所有通话 者必须在一个群组内。

参数说明:

| 参数               | 类型                            | 必填 | 说明                                                           |
|------------------|-------------------------------|----|--------------------------------------------------------------|
| conversationType | Conversation.ConversationType | 是  | 会话类型                                                         |
| targetId         | String                        | 是  | 目标会话 ID,单人通话为对方 UserId,群组通话为 GroupId                         |
| userIds          | List <string></string>        | 是  | 邀请参与通话的用户 ID 列表,不能为 null,必须包含 observerUserIds 中除发起者ID的所有用户ID |
| observerUserIds  | List <string></string>        | 是  | 观察者列表,无观察者可传 null,当音视频发起方是观察者时,observerUserIds 需要包含发起方用户 ID  |
| mediaType        | RongCallCommon.CallMediaType  | 是  | 发起的通话媒体类型                                                    |
| extra            | String                        | 是  | 附加信息,透传至对端,对端通过<br>RongCallSession.getExtra()获取              |

• 示例代码:

```
Conversation.ConversationType conversationType = Conversation.ConversationType.PRIVATE;
String targetId = "001";
List<String> userIds = new ArrayList<>();
userIds.add("002");
List<String> observerUserIds = new ArrayList<>();
observerUserIds.add("003");
RongCallCommon.CallMediaType mediaType = RongCallCommon.CallMediaType.VIDE0;
String extra = "";
RongCallClient.getInstance().startCall(conversationType, targetId, userIds, observerUserIds,
mediaType, extra);
```

# 指定摄像头发起呼叫

发起单人或多人音视频通话需要打开指定摄像头,请调用以下方法。

•参数说明:

| 参数               | 类型                            | 必填 | 说明                                                             |
|------------------|-------------------------------|----|----------------------------------------------------------------|
| cameraId         | int                           | 是  | 摄像头 ID                                                         |
| mirror           | boolean                       | 是  | 是否镜像视频流,详细说明请查看下方提示                                            |
| conversationType | Conversation.ConversationType | 是  | 会话类型                                                           |
| targetId         | String                        | 是  | 目标会话 ID,单人通话为对方 UserID,群组通话为 GroupId                           |
| userIds          | List <string></string>        | 是  | 邀请参与通话的用户 ID 列表,不能为空,必须包含<br>observerUserIds 中除发起者 ID 的所有用户 ID |
| observerUserIds  | List <string></string>        | 是  | 观察者列表,无观察者可传 null ,当音视频发起方是观察者时,observerUserIds 需要包含发起方用户 ID   |
| mediaType        | RongCallCommon.CallMediaType  | 是  | 发起的通话媒体类型                                                      |
| extra            | String                        | 是  | 附加信息,透传至对端,对端通过<br>RongCallSession.getExtra()获取                |

提示

mirror 说明

在某些特殊设备上,后置摄像头被安装在设备的前面。为打开后置摄像头时可以正常显示,请使用镜像处理。mirror仅对本地有效(发送出去的数据依然是未处理数据)。

如果本地视频流做了镜像处理,为了对端观看体验可以在 IRongCallListener#onRemoteUserJoined(String, RongCallCommon.CallMediaType, int, SurfaceView)回调中添加如下设置:

| <pre>public void onRemoteUserJoined (String userId, RongCallCommon.CallMediaType mediaType,int</pre> |  |  |  |  |  |  |
|----------------------------------------------------------------------------------------------------|--|--|--|--|--|--|
| userType, SurfaceView remoteVideo){                                                                  |  |  |  |  |  |  |
| if (null != remoteVideo) {                                                                           |  |  |  |  |  |  |
| ((RongRTCVideoView) remoteVideo).setMirror(boolean);//观看对方视频流是否镜像处理                                  |  |  |  |  |  |  |
| }                                                                                                    |  |  |  |  |  |  |
| }                                                                                                    |  |  |  |  |  |  |
|                                                                                                    |  |  |  |  |  |  |

• 示例代码:
```
int cameraId = 1;
boolean mirror = false;
Conversation.ConversationType conversationType = Conversation.ConversationType.PRIVATE;
String targetId = "001";
List<String> userIds = new ArrayList<>();
userIds.add("002");
List<String> observerUserIds = new ArrayList<>();
observerUserIds.add("003");
RongCallCommon.CallMediaType mediaType = RongCallCommon.CallMediaType.VIDE0;
String extra = "";
RongCallClient.getInstance().startCall(cameraId, mirror, conversationType, targetId, userIds,
observerUserIds, mediaType, extra, new StartCameraCallback() {
@Override
public void onDone(boolean b) {
@Override
public void onError(int i) {
}
});
```

## 挂断通话

调用 RongCallClient.hangUpCall 方法挂断通话,拒绝和挂断为同一个方法调用,SDK 内部会自动告知对方挂断、拒绝 原因。

• 参数说明:

| 返回值    | 返回类型   | 说明                                          |
|--------|--------|---------------------------------------------|
| callId | String | 呼叫 ID,可以从 RongCallSession.getCallId() 🗗 中获取 |

• 示例代码:

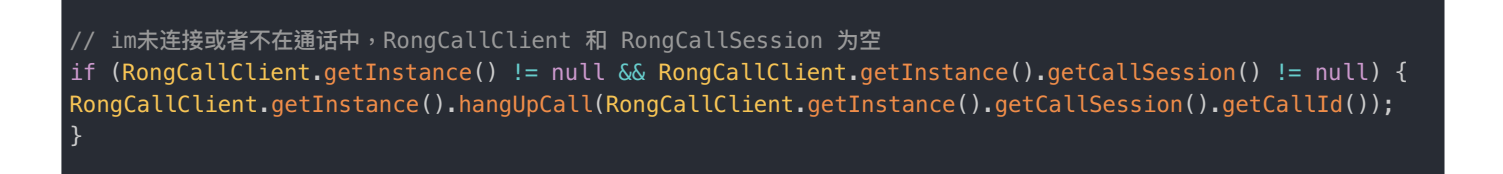

## 邀请通话

调用 RongCallClient.addParticipants 方法邀请用户加入当前通话(仅限群组),该方法必须在通话已经建立 (IRongCallListener.onCallConnected)之后调用有效。

•参数说明:

| 参数              | 类型                                    | 必填 | 说明                              |
|-----------------|---------------------------------------|----|---------------------------------|
| callId          | String                                | 是  | 通话 ID                           |
| userIds         | <pre>ArrayList<string></string></pre> | 是  | 邀请的用户 ID 列表,请一定包含 邀请的观察者列表 中的人员 |
| observerUserIds | ArrayList <string></string>           | 是  | 邀请的观察者列表,没有观察者可传 null           |

#### • 示例代码:

if (RongCallClient.getInstance() != null && RongCallClient.getInstance().getCallSession() != null) {
 String callId = RongCallClient.getInstance().getCallSession().getCallId();
 ArrayList<String> userIds = new ArrayList<>();
 userIds.add("002");
 userIds.add("003");
 ArrayList<String> observerUserIds = new ArrayList<>();
 observerUserIds.add("002");
 observerUserIds.add("003");
 RongCallClient.getInstance().addParticipants(callId, userIds, observerUserIds);
 }

# 被叫方 接听通话

更新时间:2024-08-30

## 默认接听

当收到来自 onReceivedCall 的远端通话请求时,可使用 RongCallClient 的 acceptCall 方法来接听。该方法默认打 开前置摄像头。

• 示例代码:

```
public void onReceivedCall(RongCallSession session) {
  RongCallClient.getInstance().acceptCall(session.getCallId());
}
```

#### 指定摄像头接听

来电监听中接收到来电请求后,调用如下方法接听通话,该方法可以打开指定 Id 摄像头。

• 参数说明:

| 参数       | 类型                  | 必填 | 说明                                           |
|----------|---------------------|----|----------------------------------------------|
| callId   | String              | 是  | 呼叫 ID ,可以从 RongCallSession.getCallId() 🗗 中获取 |
| cameraId | int                 | 是  | 摄像头 ID                                       |
| mirror   | boolean             | 是  | 是否镜像视频流,详细说明请查看下方提示                          |
| callback | StartCameraCallback | 是  | 打开摄像头是否成功回调                                  |

③ 提示

某些特殊设备将后置摄像头安装在设备的前面时,当打开后置摄像头时为了正常显示,请使用镜像处理,

mirror仅对本地有效(发送出去的数据依然是未处理数据), 如果本地视频流做了镜像处理,为了对端观看体验可以 在IRongCallListener#onRemoteUserJoined(String,

RongCallCommon.CallMediaType, int, SurfaceView)回调中添加如下设置:

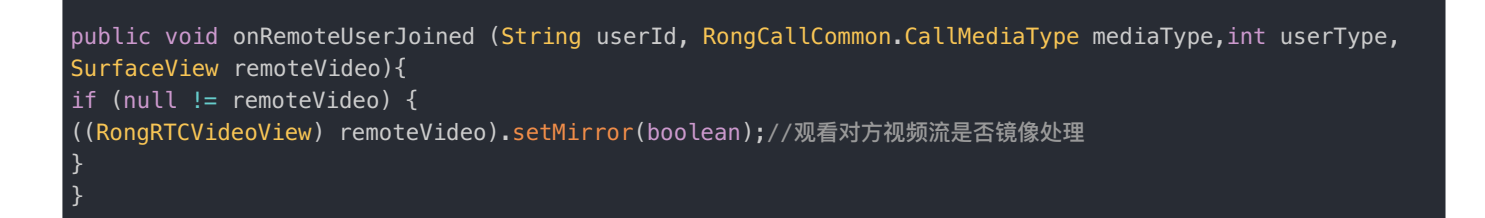

• 返回参数说明:

| 返回值    | 返回类型   | 说明                                           |
|--------|--------|----------------------------------------------|
| callId | String | 呼叫 ID ,可以从 RongCallSession.getCallId() 🗗 中获取 |

• 示例代码:

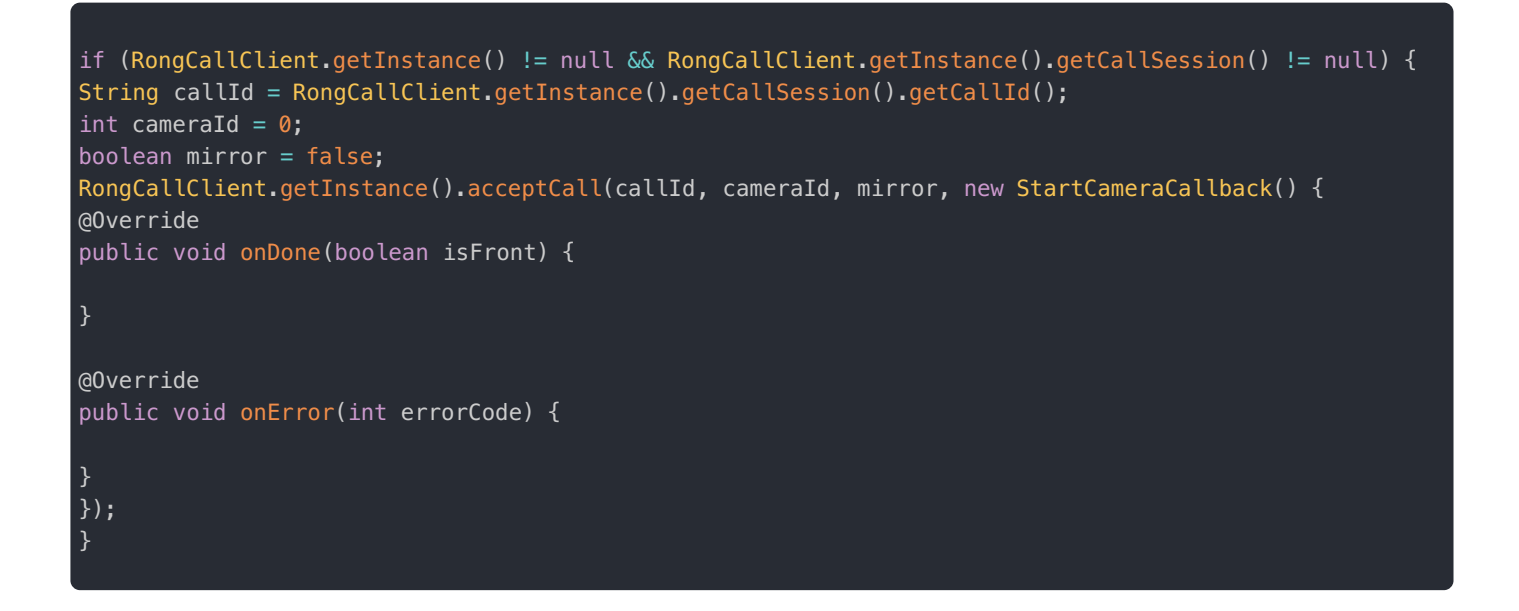

## 拒绝/挂断通话

调用 RongCallClient.hangUpCall 方法挂断通话,拒绝和挂断为同一个方法调用,SDK 内部会自动告知对方挂断、拒绝 原因。

•参数说明:

| 返回值    | 返回类型   | 说明                                          |
|--------|--------|---------------------------------------------|
| callId | String | 呼叫 ID,可以从 RongCallSession.getCallId() C 中获取 |

示例代码:

// im未连接或者不在通话中,RongCallClient 和 RongCallSession 为空

if (RongCallClient.getInstance() != null && RongCallClient.getInstance().getCallSession() != null) {
 RongCallClient.getInstance().hangUpCall(RongCallClient.getInstance().getCallSession().getCallId());

## 通话监听

更新时间:2024-08-30

融云 CallLib 库提供了 IRongReceivedCallListener C 和 IRongCallListener C 两个类,用于处理呼叫相关的业务逻辑上报。

## 来电监听

需要设置 CallLib 的全局通话监听 IRongReceivedCallListener Z ,来监听通话呼入。

1. 调用 RongCallClient 中的 setReceivedCallListener 来监听通话呼入。

| RongCallClient.setReceivedCallListener(new IRongReceivedCallListener() { /** * 来电回调 * @param callSession 通话实体 */ @Override public void onReceivedCall(RongCallSession callSession) { }                                                                                                    |  |
|----------------------------------------------------------------------------------------------------|--|
| <pre>/** * targetSDKVersion 大于等于 23 时检查权限的回调。当 targetSDKVersion 小于 23 的时候不需要实现。 * 在这个回调里用户需要使用Android6.0新增的动态权限分配接口通知用户授权, * 然后根据用户授权或者不授权分别回调 * RongCallClient.getInstance().onPermissionGranted()和 * RongCallClient.getInstance().onPermissionDenied()来通知CallLib。 * * @ (param callSession 通话实体 */ @Override public void onCheckPermission(RongCallSession callSession) { }; </pre> |  |

- 2. 如果应用需要支持 Android 6.0 (API 级别 23) 或更高版本的设备,请在 on CheckPermission 回调中通过被叫用户,请求 授予摄像头 (CAMERA)、麦克风 (RECORD\_AUDIO) 权限,并将结果通知 CallLib。
  - 授权后,通知 CallLib。SDK 会触发来电监听的 on Received Call 回调。

RongCallClient.getInstance().onPermissionGranted();

• 拒绝授权后,通知 CallLib。此时主叫端会触发通话状态监听的 on CallDisconnected 方法结束呼叫。原因为 REMOTE\_REJECT(12) 对方拒绝。

## 通话状态监听

设置通话状态的回调 IRongCallListener 🗗,来监听通话状态的变化。

RongCallClient.getInstance().setVoIPCallListener(new IRongCallListener() {
//
}):

具体支持监听的事件请参见下方介绍的回调方法。

#### 通话建立、结束等状态相关的回调

- 电话已拨出,返回当前通话的详细信息。
- 已建立通话,返回当前通话的详细信息。
- 通话结束。对方挂断,己方挂断,或者通话过程网络异常造成的通话中断,都会通过同一个回调返回原因 (RongCallCommon.CallDisconnectedReason ♂)。
- 被叫端正在振铃,返回振铃用户的用户 ID。

诵话结束。

- 被叫端加入通话,返回加入者的用户信息和摄像头信息。
- 通话中的某一个参与者,邀请好友加入通话。返回被邀请者的信息和媒体类型。
- 通话中的远端参与者离开,返回离开者的信息和离开原因(RongCallCommon.CallDisconnectedReason ♂)。在多人通话与 1v1通话中,对端挂断均会先回调 onRemoteUserLeft,再触发其他回调。
- 当通话中的某一个参与者切换通话类型,例如由视频切换至音频。返回切换操作者的信息、切换后的媒体类型等。
- 通话过程中,发生异常。返回错误码(RongCallCommon.CallErrorCode ♂)。

| /**<br>* 电话已拨出。<br>* 主叫端拨出电话后,通过回调 onCallOutgoing 通知当前 call 的详细信息。<br>*                                  |
|----------------------------------------------------------------------------------------------------|
| * @param callSession 通话实体。<br>* @param localVideo 本地 camera 信息。<br>*/                                    |
| <pre>@Override public void onCallOutgoing(RongCallSession callSession, SurfaceView localVideo) {}</pre>  |
| /**<br>* 已建立通话。<br>* 通话接通时,通过回调 onCallConnected 通知当前 call 的详细信息。                                         |
| *<br>* @param callSession 通话实体。<br>* @param localVideo 本地 camera 信息。<br>*/                               |
| <pre>@Override public void onCallConnected(RongCallSession callSession, SurfaceView localVideo) {}</pre> |
| /**                                                                                                    |

| * 通话中,对方挂断,己方挂断,或者通话过程网络异常造成的通话中断,都会回调 onCallDisconnected。                                                                                                    |
|----------------------------------------------------------------------------------------------------|
| * * @param callSession 通话实体。 * @param reason 通话实体。 * @param reason 通话中断原因。                                                                                     |
| */                                                                                                    |
| @Override                                                                                                    |
| <pre>public void onCallDisconnected(RongCallSession callSession, RongCallCommon.CallDisconnectedReason reason) {}</pre>                                        |
| /**                                                                                                    |
| * 被叫端止在振铃。<br>* 主叫端拨出申话,被叫端收到请求,发出振铃响应时,回调 onRemoteUserRinging。                                                                                                |
|                                                                                                    |
| * @param userId 振铃端用户 id。<br>*/                                                                                                    |
| @Override                                                                                                    |
| <pre>public void onRemoteUserRinging(String userId) {}</pre>                                                                                                   |
| /**                                                                                                    |
|                                                                                                    |
| * 土叫师扳出电话,做叫师收到请水后,加入通话,回调 ONREMOTEUSERJOINEd。<br>*                                                                                                    |
| * @param userId 加入用户的 id。<br>                                                                                                    |
| * @param mediaType 加入用户的媒体类型,audio or video。<br><br>* @param userType 加入用户的类型,1.正常用户 2.观察者。<br>                                                                |
| * @param userType 加八市/ 的关至,1.正市市/ ,2.观察省。201 //<br>* @param remoteVideo 加入用户者的 camera 信息。如果 userType为2,remoteVideo对象为空;<br>                                    |
| * 如果对端调用{@link RongCallClient#startCall(int, boolean, Conversation.ConversationType, String, List,                                                             |
| List, RongCallCommon.CallMediaType, String, StartCameraCallback)} 或 * {@link RongCallClient#accentCall(String_int_boolean_StartCameraCallback)}开始的音视频通话,则可以使用如 |
| 下设置改变对端视频流的镜像显示:<br>                                                                                                    |
| <pre>* <pre class="prettyprint"></pre></pre>                                                                                                    |
| <pre>* public void onRemoteuserJoined(String userid, RongCattCommon.CattMediaType mediaType, int userType,<br/>SurfaceView remoteVideo) {</pre>                |
| * if (null != remoteVideo) {                                                                                                    |
| * ((RongRTCVideoView) remoteVideo).setMirror( boolean);//观看对方视频流是否镜像处理<br>* <sup>、</sup>                                                                       |
| * }                                                                                                    |
| *                                                                                                    |
| */<br>@Override                                                                                                    |
| public void onRemoteUserJoined(String userId, RongCallCommon.CallMediaType mediaType, int userType,                                                            |
| <pre>SurfaceView remoteVideo) {}</pre>                                                                                                    |
| /**                                                                                                    |
| * 通话中的某一个参与者,邀请好友加人通话,发出邀请请求后,回调 onRemoteUserInvited。<br>* @param_userId_被邀请者的ID可以诵过                                                                           |
| RongCallClient.getInstance().getCallSession().getObserverUserList().contains(userId) ,查看加入的用户是否在                                                               |
| 观察者列表中<br>* Graciam modiaTura                                                                                                    |
| * @param mediatype<br>*/                                                                                                    |
| @Override                                                                                                    |
| <pre>public void onRemoteUserInvited(String userId, RongCallCommon.CallMediaType mediaType) {}</pre>                                                           |
| /**                                                                                                    |
|                                                                                                    |
| * 回调 ONREMOTEUSEFLETT 通知状态更新。 *                                                                                                    |
| * @param userId 远端参与者的 id。                                                                                                    |
| * @param reason 远端参与者离开原因。<br>*/                                                                                                    |
| @Override                                                                                                    |
| <pre>public void onRemoteUserLeft(String userId, RongCallCommon.CallDisconnectedReason reason) {}</pre>                                                        |
| /**                                                                                                    |
| * 当通话中的某一个参与者切换通话类型,例如由 audio 切换至 video,回调 onMediaTypeChanged。                                                                                                 |

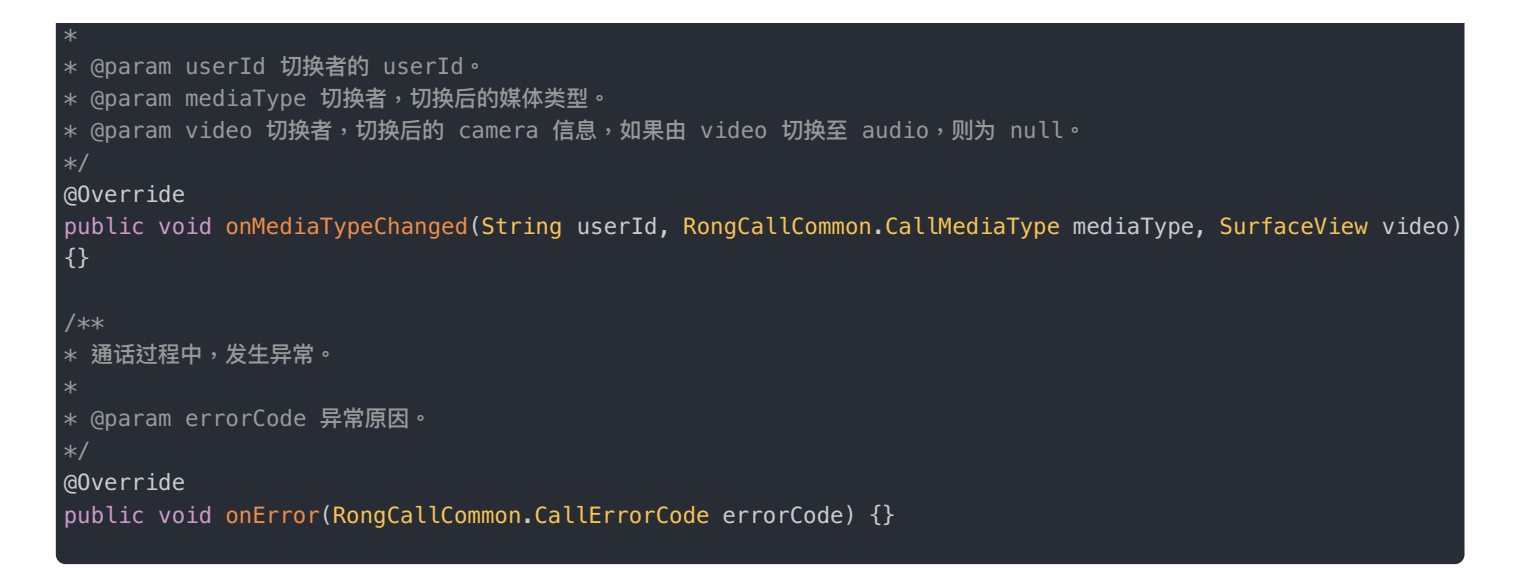

## 设备相关回调

- 远端参与者摄像头状态发生变化时,回调 on Remote Camera Disabled 通知状态变化。
- 远端参与者麦克风状态发生变化时,回调 on Remote Microphone Disabled 通知状态变化。

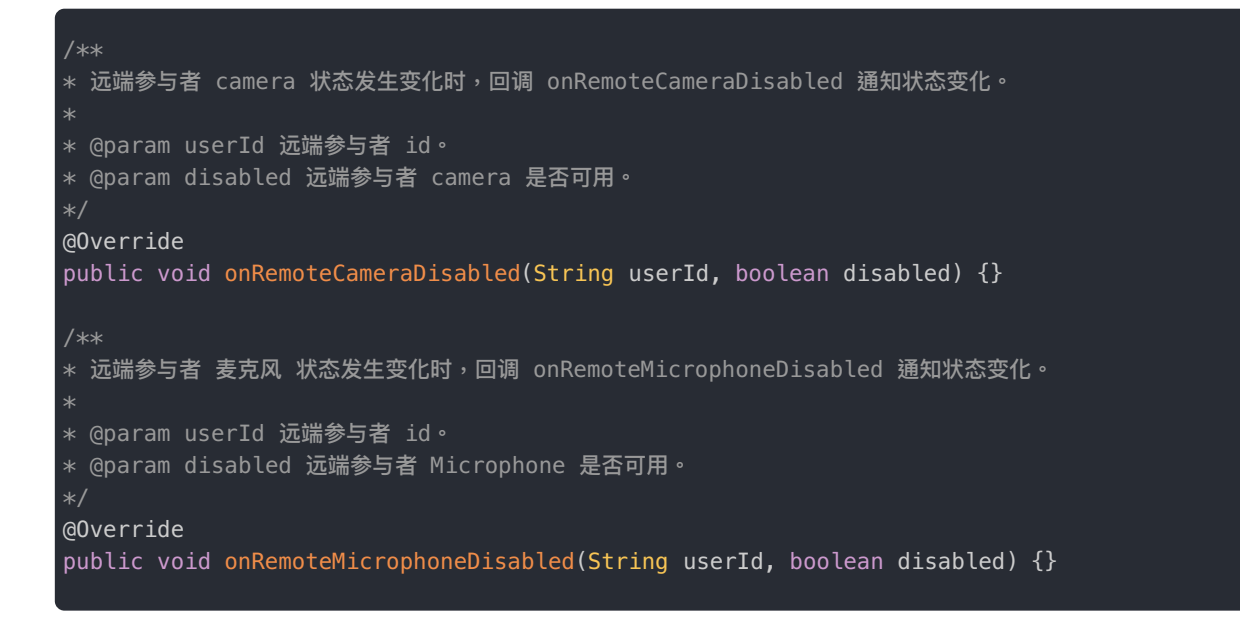

## 网络质量相关回调

- 接收丢包率信息回调,返回远端用户 ID 及丢包率。
- 发送丢包率信息回调,返回丢包率及发送端的网络延迟。
- 收到某个用户的第一帧视频数据,返回用户信息及宽高数据。

```
/**
* 接收丢包率信息回调
*
* @param userId 远端用户的ID
* @param lossRate 丟包率:0-100
*/
@Override
public void onNetworkReceiveLost(String userId, int lossRate) {}
/**
* 发送丢包率信息回调
*
* @param lossRate 丟包率,0-100
* @param delay 发送端的网络延迟
*/
@Override
public void onNetworkSendLost(int lossRate, int delay) {}
/**
* 收到某个用户的第一帧视频数据
*
* @param userId
* @param userId
* @param height
* @param width
*/
@Override
public void onFirstRemoteVideoFrame(String userId, int height, int width) {}
```

## 音量相关回调

- 本端音量大小回调
- 对端音量大小回调

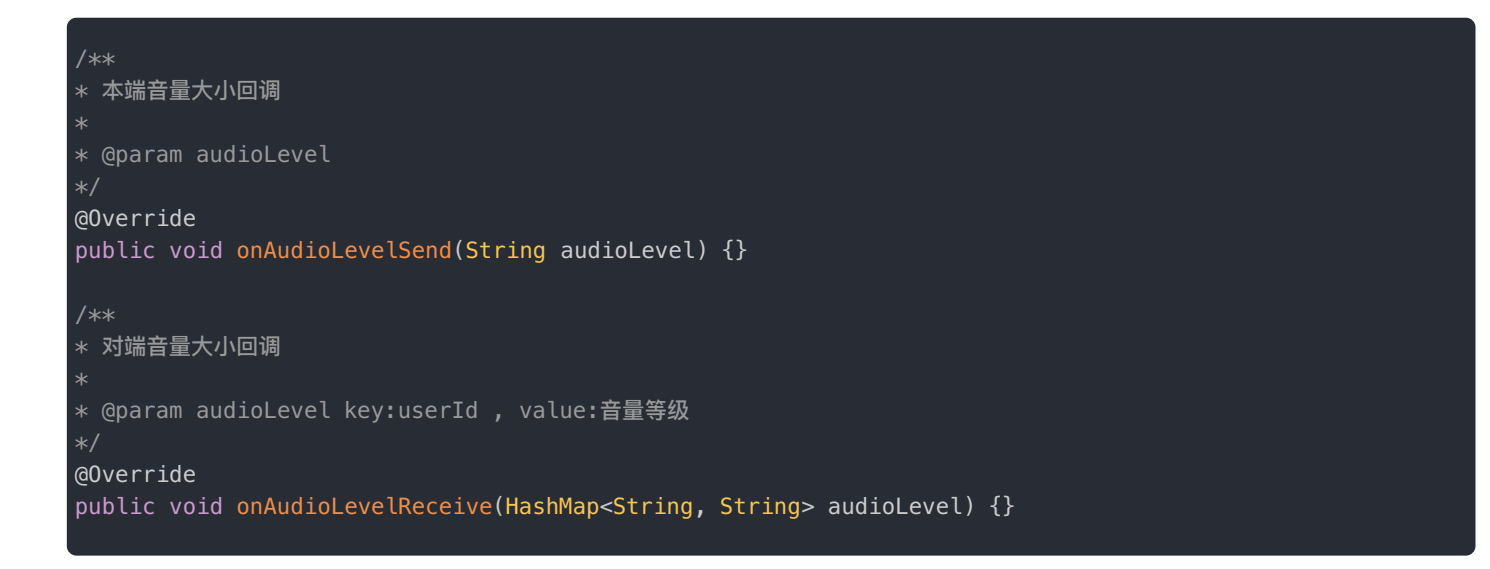

## 资源相关回调

- 远端用户发布了自定义视频流,返回视频流相关信息。
- 远端用户取消发布自定义视频流,返回取消发布的视频流的相关信息。

#### /\*\*

\* 远端用户发布了自定义视频流

\* 调用RongCallClient.getInstance().publishCustomVideoStream(String tag, publishCallBack callBack)方 法发布自定义视频流

- \* @param userId 用户 ID
- \* @param streamId 自定义视频流 id
- \* @param tag 自定义视频流 tag
- \* @param surfaceView 自定义视频流视图

@Override

public void onRemoteUserPublishVideoStream(String userId, String streamId, String tag, SurfaceView
surfaceView) {}

/\*\*

- \* 远端用户取消发布自定义视频流
- \* @param userId 用户 ID
- \* @param streamId 自定义视频流 id
- \* @param tag 自定义视频流 tag

\*/

@Override

public void onRemoteUserUnpublishVideoStream(String userId, String streamId, String tag) {}

## 分辨率/码率/帧率设置

更新时间:2024-08-30

在发起通话和接听通话前,可调用 [setVideoConfig] 设置音视频通话采用的分辨率、码率、和帧率。

## 设置分辨率

默认情况下,SDK 使用默认分辨率 RESOLUTION\_480\_640。

在发起通话和接听通话前,调用 RCRTCVideoStreamConfig.Builder <sup>□</sup>的 setVideoResolution 方法设置音视频通话采用的 分辨率。

```
RCRTCVideoStreamConfig.Builder builder = RCRTCVideoStreamConfig.Builder.create();
builder.setVideoResolution(RCRTCVideoResolution.RESOLUTION_480_640);
builder.setMinRate(200);
builder.setMaxRate(900);
builder.setVideoFps(RCRTCVideoFps.Fps_15);
RongCallClient.getInstance().setVideoConfig(builder);
```

## 设置码率

默认情况下,SDK 根据当前分辨率进行匹配,自动适用对应的默认最小和最大码率设置。在通话过程中,实际视频码率在最 小码率和最大码率之间根据网络情况浮动。

在发起通话和接听通话前,可以调整本端的最小和最大码率。调用 RCRTCVideoStreamConfig.Builder <sup>1</sup> 的 setMinRate 设置 最小码率。调用 setMaxRate 设置最大码率。码率单位为 kbps。

## 设置帧率

默认情况下,SDK 使用默认帧率 Fps\_15。

在发起通话和接听通话前,可以调用 RCRTCVideoStreamConfig.Builder 🗗 的 setVideoFps 设置帧率,支持的帧率为 Fps\_10、Fps\_15、Fps\_24、Fps\_30。

# 摄像头设置 开启

开启摄像头采集

更新时间:2024-08-30

在通话建立(IRongCallListener.onCallConnected)之后打开摄像头,对端不会收到 IRongCallListener.onRemoteCameraDisabled 通知。

• 示例代码:

RongCallClient.getInstance().startCapture();

## 开关摄像头

在通话建立(IRongCallListener.onCallConnected)之后打开摄像头,对端 会收到 IRongCallListener.onRemoteCameraDisabled 通知。

• 示例代码:

RongCallClient.getInstance().setEnableLocalVideo(true);

## 摄像头采集方向

在发起通话和接听通话前,使用 setCameraFrameOrientation 设置本地摄像头采集角度和视频编码使用的角度。

• 示例代码:

RongCallClient.getInstance().setCameraFrameOrientation(cameraOrientation, frameOrientation);

# 切换前后置摄像头

在通话建立(IRongCallListener.onCallConnected)之后,调用 switchCamera()方法切换前后置摄像头,该方法适用于通过 SDK 打开默认摄像头的场景,配合 RongCallClient.startCall 使用,startCall 方法默认打开前置摄像头。

• 示例代码:

## 切换指定摄像头

获取到摄像头 Id 后,可调用 switchCamera(int cameraId, boolean isMirror, CameraSwitchCallBack callback)方法切换指定摄像头。

• 示例代码:

```
RongCallClient.getInstance().switchCamera(0, false, new CameraSwitchCallBack() {
@Override
public void onCameraSwitchDone(boolean b) {
}
@Override
public void onCameraSwitchError(String s) {
}
});
```

# 视频采集 视频采集

更新时间:2024-08-30

- 在 RongIM.connect 连接成功之后, RongCallClient.startCall 或 RongCallClient.acceptCall 调用之前 注册 RongCallClient.registerVideoFrameListener 监听,监听会根据设置的采集方式上报 YUV(NV21) 或 texture 类型的本地视频流数据。
- 2. 在通话结束前需调用 RongCallClient.unregisterVideoFrameObserver 取消注册。
- 参数说明:

| 参数       | 类型                  | 必填 | 说明                       |
|----------|---------------------|----|--------------------------|
| listener | IVideoFrameListener | 是  | 视频数据回调接口,用于开发者自定义美颜等视频处理 |

• 回调参数说明:

| 回调参数           | 回调类型           | 说明      |
|----------------|----------------|---------|
| callVideoFrame | CallVideoFrame | 视频数据实体类 |

• 返回参数说明:

| 返回值            | 返回类型           | 说明      |
|----------------|----------------|---------|
| CallVideoFrame | CallVideoFrame | 视频数据实体类 |

• 示例代码:

```
RongCallClient.getInstance().registerVideoFrameListener(new IVideoFrameListener() {
    @Override
    public CallVideoFrame processVideoFrame(CallVideoFrame callVideoFrame) {
    //TODD 回调线程名:Camera SurfaceTextureHelper
    return callVideoFrame;
    }
});
```

## 采集方式

在发起通话或接听通话前,设置摄像头采集数据类型。

参数说明:

| 参数          | 类型      | 必填 | 说明                                                             |
|-------------|---------|----|----------------------------------------------------------------|
| textureAble | boolean | 是  | 设置视频流是否采用 texture 采集,默认 true : texture 方式采集, false : yuv 方式采集。 |

#### • 示例代码:

RCRTCConfig.Builder builder = RCRTCConfig.Builder.create(); builder.enableEncoderTexture(true); RongCallClient.getInstance().setRTCConfig(builder);

# 编解码器 软硬编码

更新时间:2024-08-30

在发起通话和接听通话前,使用如下方法设置设备是否采用硬编码。

• 参数说明:

| 参数             | 类型      | 必<br>填 | 说明                                                 |
|----------------|---------|--------|----------------------------------------------------|
| hardWareEncode | boolean | 是      | 是否使用 H264 硬编码, SDK 会根据硬件支持情况创建硬编码器,如果创建失败则<br>使用软编 |

• 代码示例:

```
RCRTCConfig.Builder builder = RCRTCConfig.Builder.create();
builder.enableHardwareEncoder(true);
RongCallClient.getInstance().setRTCConfig(builder);
```

## 硬编码等级设置

在发起通话和接听通话前,设置硬件编码器编码等级参数。

•参数说明:

| 参数                        | 类型      | 必<br>填 | 说明                                                                                                    |
|---------------------------|---------|--------|----------------------------------------------------------------------------------------------------|
| hardWareEncodeHighProfile | boolean | 是      | 设置硬编码压缩等级是否为<br>MediaCodecInfo.CodecProfileLevel.AVCProfileHigh ,ProfileHigh 比<br>AVCProfileBaseline 压缩率更高,但是 AVCProfileBaseline 兼容性更好,<br>AVCProfileHigh 压缩等级为 MediaCodecInfo.CodecProfileLevel.AVCLevel3<br>,默认值为 false ,false 代表<br>MediaCodecInfo.CodecProfileLevel.AVCProfileBaseline |

• 代码示例:

RCRTCConfig.Builder builder = RCRTCConfig.Builder.create(); builder.enableHardwareEncoderHighProfile(true); RongCallClient.getInstance().setRTCConfig(builder);

# 软硬解码

在发起通话和接听通话前,设置设备是否采用硬解码。

#### •参数说明:

| 参数             | 类型      | 必填 | 说明                                                |
|----------------|---------|----|---------------------------------------------------|
| hardWareDecode | boolean | 是  | 是否使用 H264 硬解码,默认是,SDK 会根据硬件支持情况创建硬解码器,如果创建失败会使用软解 |

#### • 代码示例:

```
RCRTCConfig.Builder builder = RCRTCConfig.Builder.create();
builder.enableHardwareDecoder(true);
RongCallClient.getInstance().setRTCConfig(builder);
```

# 视频转音频

## 视频转音频

更新时间:2024-08-30

当用户希望从视频通话转为音频时,可以调用 RongCallClient 的 changeCallMediaType 方法。目前仅支持视频单向往 音频转换,即参数只能为 RongCallCommon.CallMediaType.AUDIO。

④ 提示

转换前需要调用 RongCallClient.getInstance().setEnableLocalVideo(false) 关闭摄像头 采集。

• 示例代码:

RongCallClient.getInstance().changeCallMediaType(RongCallCommon.CallMediaType.AUDIO);

## 美颜处理

更新时间:2024-08-30

本文描述如何在融云音视频 SDK 基础上实现美颜功能。

## 官方美颜插件

您可以使用融云官方提供了基础美颜插件。

步骤1:插件集成

集成要求使用的 CallLib 或 RTCLib 版本不小于 5.1.4。有以下两种集成方式:

#### Maven 集成

在 app/build.gradle 中填入:

dependencies {
...
// x.y.z,请填写具体的 SDK 版本号,需与 CallLib 或 RTCLib 的版本号保持一致。
implementation 'cn.rongcloud.sdk:face\_beautifier:x.y.z' // 美颜扩展库(可选)

#### 本地集成

- 1. 融云 官网下载 🖸 手动集成,选择美颜选项 sdk 下载。
- 2. 将下载的 FaceBeautifier 模块引用到您的工程中。在使用音效的 Module 中添加依赖:

implementation project(':FaceBeautifier')

#### 步骤 2: 插件使用

目前融云 Android 音视频 SDK 只支持 Texture 纹理类型为 RGB 视频格式的美颜。即需要在代码中打开 enableEncoderTexture 设置,美颜功能才会生效:

RCRTCEngine.getInstance().init(getApplicationContext(), RCRTCConfig.Builder.create().enableEncoderTexture(true).build()); 美颜参数设置分为基础值设置和滤镜设置。详细值及接口说明请参考接口文档 🖒。

#### 美颜基础参数

基础参数目前包括:美白、磨皮、亮度、红润四个参数,取值范围为 [0-10],0 代表无效果,10 代表最大效果。代码示例如 下:

```
RCRTCBeautyOption beautyOption = RCRTCBeautyEngine.getInstance().getCurrentBeautyOption();
if (seekTypId == R.id.beauty_whiteness) {
beautyOption.setWhitenessLevel(progress); // 设置美白参数
} else if (seekTypId == R.id.beauty_smooth) {
beautyOption.setSmoothLevel(progress); // 设置磨皮参数
} else if (seekTypId == R.id.beauty_bright) {
beautyOption.setBrightLevel(progress); // 设置亮度参数
} else if (seekTypId == R.id.beauty_ruddy) {
beautyOption.setRuddyLevel(progress); // 设置红润参数
}
RCRTCBeautyEngine.getInstance().setBeautyOption(true, beautyOption); // true 是使用美颜, false 不使用美颜
```

#### 美颜滤镜设置

滤镜目前包括:唯美、清新、浪漫三种风格,代码示例如下:

```
RCRTCBeautyFilter beautyFilter = RCRTCBeautyEngine.getInstance().getCurrentFilter();
switch (checkedId){
case 0:{
RCRTCBeautyEngine.getInstance().setBeautyFilter(RCRTCBeautyFilter.NONE); // 不使用美颜滤镜
break;
}
case 1:{
RCRTCBeautyEngine.getInstance().setBeautyFilter(RCRTCBeautyFilter.ESTHETIC); // 唯美
break;
case 2:{
RCRTCBeautyEngine.getInstance().setBeautyFilter(RCRTCBeautyFilter.FRESH); // 清新
break;
case 3:{
RCRTCBeautyEngine.getInstance().setBeautyFilter(RCRTCBeautyFilter.ROMANTIC); // 浪漫
break;
}
default:{
Log.e(TAG, "onCheckedChanged: [group, checkedId]" + checkedId);
break;
1
```

## 相芯美颜插件

#### 提示

从 5.4.0 版本开始,融云 CallLib/CallKit SDK 支持相芯美颜插件。使用相芯美颜需要购买相关授权,详情 请咨询融云商务。 相芯美颜插件支持美颜、滤镜、美形和美肤功能。后续版本将完善对相芯 SDK 的封装。如需实现更多特效,您可以直接集成 相芯 SDK。

当前不支持同时使用官方美颜和相芯美颜插件。

插件对应的相芯 SDK 的版本号为 8.3.0。暂不支持加载用户自定义的 bundle。

## 集成相芯美颜插件

声明融云 Maven 仓库 C 后,请在 app/build.gradle 文件中添加下面内容:

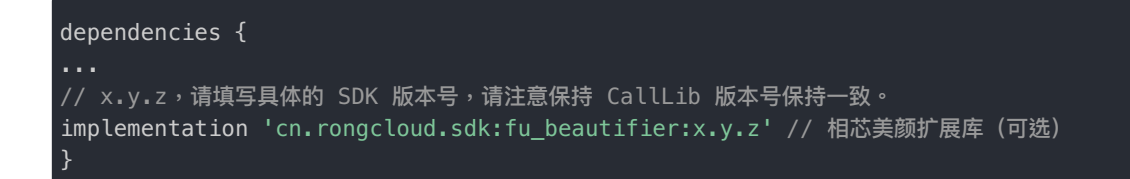

#### 提示

x.y.z 代表当前 CallLib 的具体版本号。您可以在融云下载页或融云 Maven 仓库 🛛 进行查询。如果集成了 CallKit,则必须保持 CallKit、CallLib、fu\_beautifier 插件版本号前三位一致。

## 初始化

初始化时请提供有效的相芯美颜的授权文件(请联系融云商务购买)。应用运行期间只调用一次即可,建议在 Application#onCreate 中初始化。

RCRTCFUBeautifierEngine.getInstance().register(null, authpack.A());

## 美颜开关

打开美颜开关后设置的美颜效果才会生效;关闭开关美颜会失效。

RCRTCFUBeautifierEngine.getInstance().setBeautyEnable(enabled);

#### 滤镜设置

滤镜可设置自然、白亮、冷色调、粉嫩、黑白、暖色调、蜜桃等效果。参数分两种:滤镜类别、滤镜级别。

RCRTCFUBeautifierEngine.getInstance().setFilter(FaceBeautyFilterEnum.FENNEN\_1, (float) val);

#### 美型设置

美型可设置瘦脸程度、∀脸程度、窄脸程度、小脸程度、瘦鼻程度、嘴巴调整程度、开眼角强度、眼睛间距、鼻子长度、人中

长度、微笑嘴角强度、瘦颧骨强度等效果。下面是设置瘦脸程度的接口调用示例,其他接口请参考相芯美颜插件 Javadoc 文档。

RCRTCFUBeautifierEngine.getInstance().setCheekThinningLevel((float) val);

#### 美肤设置

可设置磨皮、美白、红润、锐化、亮眼、美牙、去除黑眼圈、去除法令纹强度等。下面是设置磨皮强度的接口调用示例,其他接口请参考相芯美颜插件 Javadoc 文档。

// 设置磨皮强度

RCRTCFUBeautifierEngine.getInstance().setSkinBlurLevel((float) val);

重置所有美颜效果

执行此方法后,会重置所有美颜美形效果,并释放素材和模型资源,但不会关闭美颜引擎。下次启用美颜需要重新启用。

RCRTCFUBeautifierEngine.getInstance().reset();

# 麦克风设置常规接口

更新时间:2024-08-30

## 打开/关闭麦克风

当通话中希望关闭麦克风,可调用 RongCallClient 的 setEnableLocalAudio 接口,传入 false 达到本地静音效果;当需要再次打开时,传入 true 即可。默认值为 true,即麦克风打开状态。

• 示例代码:

RongCallClient.getInstance().setEnableLocalAudio(true);

## 进阶接口

#### 采集音源设置

当使用嵌入式设备或个别少数定制机型,出现麦克风采集异常时,可尝试设置音源接口 RCRTCConfig.Builder.setAudioSource,传入其他音源类型。此接口默认值为 VOICE\_COMMUNICATION,建议在默 认值无效情况下,优先尝试 DEFAULT 或 MIC。参数含义详情,请参考 安卓官网 🖞。

• 示例代码:

RCRTCConfig.Builder builder = RCRTCConfig.Builder.create(); builder.setAudioSource(AudioSource.MIC); RongCallClient.getInstance().setRTCConfig(builder);

#### ▲ 警告

一般普通手机开发,不需要用到此接口,请勿随意调用,以免造成声音采集异常。

## 扬声器设置

## 听筒/扬声器切换

更新时间:2024-08-30

当通话中希望切换声音播放是由扬声器还是听筒输出时,可调用 RongCallClient 的 setEnableSpeakerphone 来设置。传入 true 代表使用扬声器播放;false 代表使用听筒播放。默认是 false 即使用听筒播放。

• 示例代码:

RongCallClient.getInstance().setEnableSpeakerphone(false);

#### ▲ 警告

此接口在 IRongCallListener.onCallConnected(RongCallSession, SurfaceView)之后调 用才有效。

## 音频路由

更新时间:2024-08-30

SDK 提供音频路由功能,用于管理 App 播放音频时的输出设备。主要功能如下:

- 设置默认音频路由(要求 SDK 版本 ≥ 5.3.2)。在无外接设备时,使用默认的音频输出设备(设备内置的听筒或扬声器)。
   一旦接入外部设备,SDK 仅会使用外接设备。
- 在接入有线耳机、蓝牙耳机、蓝牙音响等外部设备时,自动根据设备连接顺序、可用状态切换当前输出设备。当有多个外接 设备时,音频会通过最后一个接入的设备播放。

本文主要描述了 SDK 在不同场景下的音频路由,默认音频路由修改方式,和音频路由监听方法。

## 初始化音频路由管理类

使用 SDK 提供的音频路由管理功能需首先进行初始化,其中 context 参数推荐使用 Application。

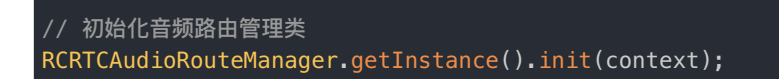

若要停止使用自动音频路由功能,将其进行反初始化即可。

# // 反初始化音频路由管理类 RCRTCAudioRouteManager.getInstance().unInit();

## 默认音频路由

默认音频路由是指 App 所在设备的默认音频输出设备,例如移动设备上的听筒或扬声器。

在不同的音频模式下,SDK 使用的默认音频路由如下所示:

- • 音视频通话、会议(AudioScenario.DEFAULT):听筒
- 语聊房,音乐播放场景(AudioScenario.MUSIC\_CHATROOM):扬声器
- 音乐教学场景(AudioScenario.MUSIC\_CLASSROOM):扬声器

## 更改默认音频路由

当 App 用户没有连接外部音频输出设备时,SDK 会使用默认音频路由。

加入房间前,调用 RCRTCEngine 下 setDefaultAudioRouteToSpeakerphone 可更改默认音频路由。通过该方法的 defaultToSpeaker 参数控制 SDK 是否使用扬声器播放音频。该接口在初始化音频路由前后都可以调用,但配置仅在音频 路由管理类初始化完成后生效。

# // 设置默认音频路由为设备内置听筒 RCRTCEngine.getInstance().setDefaultAudioRouteToSpeaker(false);

# 更改当前音频路由

在 App 用户未接入任何外接音频输出设备时,SDK 会使用默认音频路由的设置。如需更改当前音频路由,有两种方式:

- 直接修改 SDK 默认音频路由配置,您可以在通信过程中在扬声器、听筒之间动态切换。
- 调用 enableSpeaker ☑ 方法可以在通信过程中在扬声器、听筒之间动态切换。设置为 false 时 SDK 会恢复使用听筒。该方 法在加入房间前后调用均可生效。 enableSpeaker 只切换当前的音频路由为扬声器或听筒,不会影响 SDK 的默认音频路 由设置。此时如果将外置设备连接再全部移除,SDK 会恢复为使用默认音频路由。

以下示例中调用 enableSpeaker 方法,更改当前音频路由为扬声器。

# // 设置音频路由为扬声器 RCRTCEngine.getInstance().enableSpeaker(true);

在 App 用户接入外接音频输出设备后,SDK 会自动管理音频路由。具体行为如下:

- 1. 音频路由自动切换到 App 用户连接的外部音频输出设备。
- 如果 App 用户先后连接了多个外部设备,则音频路由会自动切换到最后一个连接的音频输出设备。在同时连接有线耳机和 连接蓝牙耳机的状态下,首次初始化或者重置音频路由状态会优先蓝牙输出。初始化完成之后会根据蓝牙和有线耳机的连接 顺序进行选择,后连接者优先。
- 3. 如果 App 用户移除当前输出设备,则音频路由会自动切换到上一个连接的音频输出设备。
- 4. (SDK ≥ 5.3.2) 如果 App 用户移除所有外接音频输出设备, SDK 切换到使用默认音频路由输出。

当移动设备连接到耳机或蓝牙音频设备时,无法将通过 enableSpeaker 🖸 更改为扬声器。

- 如果 SDK 版本 < 5.3.2, SDK 会保留 enableSpeaker 设置的听筒和扬声器的输出状态,耳机断开之后 会根据之前的状态选择听筒或者扬声器播放。
- 如果 SDK 版本 ≥ 5.3.2, SDK 会在 App 用户移除所有外接音频输出设备后切换到使用默认音频路由输出。

在初始化 SDK 提供的音频路由管理类之后,不推荐 App 再调用系统的 AudioManager 修改音频输出通道,否则可能导致 SDK 内部的音频路由管理类状态错误。若必须使用,请在相关业务处理完成之后调用 resetAudioRouteState 方法重置音 频路由管理类状态。

# 获取当前音频路由

对音频路由的任何更改都会触发 IRCRTCAudioRouteListener 🖸 中的 onRouteChanged 回调。您可以使用此回调来获取当前的音频路由。

App 可通过 setOnAudioRouteChangedListener 设置监听。在使用完成之后请及时将 listener 设置为 null,避免造成内存泄漏。

### // 设置音频输出设备改变监听 RCRTCAudioRouteManager.getInstance().setOnAudioRouteChangedListener(new IRCRTCAudioRouteListener() { @Override public void onRouteChanged(RCAudioRouteType type) { } });

// 使用完成之后,请及时设置为 null ,避免造成内存泄漏
RCRTCAudioRouteManager.getInstance().setOnAudioRouteChangedListener(null);

| RCAudioRouteType 类型 | 说明   |
|---------------------|------|
| SPEAKER_PHONE       | 扬声器  |
| EARPIECE            | 听筒   |
| HEADSET             | 有线耳机 |
| HEADSET_BLUETOOTH   | 蓝牙耳机 |

## CallLib 3.X 升级到 5.X

更新时间:2024-08-30

本文描述 CallLib SDK 的升级步骤。

## 升级概述

CallLib SDK 5.X 是基于 AndroidX 开发的新版 SDK,功能更丰富,更稳定,并在之前版本上修复了大量问题,建议尽早升级 至新版 CallLib SDK。

## 前置条件

- CallLib SDK 依赖 IMLib 请您确保已将 IMLib 升级至 5.X
- 已遵照 IMLib 升级要求将您的工程升级至 AndroidX。

## 修改依赖方式

以下仅介绍 maven CallLib 还支持本地依赖方式,请参考导入 CallLib SDK 🗹。

## 修改 Maven 仓库地址

maven {url "https://dl.bintray.com/rongcloud/maven"} // 3.X

maven {url "https://maven.rongcloud.cn/repository/maven-releases/"} // 5.X

## 修改依赖命名

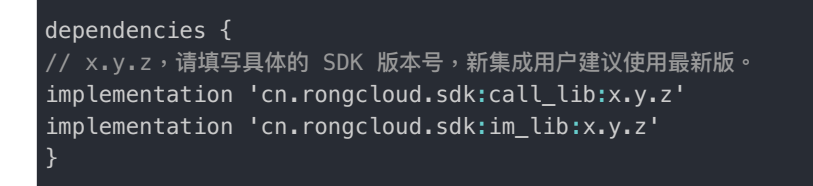

提示

- 各个 SDK 的最新版本号可能不相同,还可能是 x.y.z.h,可前往 融云官网 SDK 下载页面 🛛 或 融云的 Maven 代码库 🗅 查询。
- 从 5.2.0 版本开始, CallKit/CallLib 必须与其依赖的 IMKit/IMLib SDK 保持版本一致(前三位必须保持一致)。

# 接口变化

## 设置音视频引擎服务器地址信息

如果您的应用使用海外数据中心或私有化部署,请检查是否使用 setEngineServerInfo

#### 请遵照数据中心 🖸 替换为以下两个方法:

| /**                                                                                      |
|------------------------------------------------------------------------------------------|
| * 设置 海外 数据中心的导航服务器和媒体服务器地址。                                                              |
| * 此方法要在 {@link #init(Context, String)} 前使用                                               |
|                                                                                          |
| * @param naviServer 海外数据中心的导航服务器地址。                                                      |
| * @param fileServer 海外数据中心的媒体服务器地址,即文件和图片的上传地址。使用独立数据中心时必须填写。                            |
| */                                                                                       |
| <pre>RongIMClient.setServerInfo(final String naviServer, final String fileServer);</pre> |
| // 设置音视频媒体服务器地址                                                                          |
| RCRTCEngine.getInstance().setMediaServerUrl(String mediaServerUrl);                      |
|                                                                                          |

## 修改视频属性设置

3.X 的 RongRTCConfig 包含了视频属性,音频属性,硬件采集属性设置。在 5.X 中视频属性单独使用 RCRTCVideoStreamConfig 配置

// 5.X设置分辨率,码率,帧率 RCRTCVideoStreamConfig.Builder rcrtcVideoStreamConfig = RCRTCVideoStreamConfig.Builder.create() .setVideoResolution(RCRTCVideoResolution.RESOLUTION\_480\_640) .setVideoFps(RCRTCVideoFps.Fps\_15) .setMaxRate(1000) .setMinRate(350); RongCallClient.getInstance().setVideoConfig(rcrtcVideoStreamConfig);

#### 在 5.X 中音频属性单独使用 RCRTCAudioStreamConfig 配置

```
RCRTCAudioStreamConfig.Builder builder = RCRTCAudioStreamConfig.Builder.create()
.setNoiseSuppression(RCRTCParamsType.NSMode.NS_MODE3);
RongCallClient.getInstance().setAudioConfig(builder);
```

3.X RongRTCConfig 中的其他配置可以使用5.X的 RCRTCConfig 进行替换。详见引擎配置 🗹。

#### \* 视频流采集方式,设置视频流是否采用 texture 采集。一般安卓 5.0 以下系统建议使用 YUV 采集,以避免低版本系统 texture 的 兼容性问题。

\* @param enabled 默认为 true,即 texture 方式采集;当为 false 时,即 yuv 方式采集。

RCRTCConfig.Builder rcrtcConfig = RCRTCConfig.Builder.create()
.enableEncoderTexture(false);

RongCallClient.getInstance().setRTCConfig(rcrtcConfig);

## CallKit 3.X 升级到 5.X

更新时间:2024-08-30

本文只描述 CallKit SDK 的升级步骤。如果您的 App 工程中调用了 CallLib RongCallClient 下的方法,请在完成本文档升级步骤后继续前往 CallLib 升级文档。

## 升级概述

CallKit SDK 5.X 是基于 AndroidX 开发的新版 SDK,功能更丰富,更稳定,并在之前版本上修复了大量问题,建议尽早升级至 新版 CallKit SDK。

#### 前置条件

- CallKit SDK 依赖 IMKit 请您确保已将 IMKit 升级至 5.X
- 已遵照 IMkit 升级要求将您的工程升级至 AndroidX。

## 评估升级工作量

- 如果您 App 未修改 CallKit 源码(例如采用 maven 依赖)直接按照以下方式修改依赖即可完成升级。
- 如果您对 CallKit 代码做了少量修改,您可以依照集成后的报错提示,进行修改。
- 如果您对 CallKit 代码做了大量修改,建议您查询您的修改记录,使用 5.X CallKit 重新实现个性化需求。

## 修改依赖方式

以下仅介绍 maven 集成方式。CallKit 还支持本地依赖方式,请参考导入 CallKit SDK 己。

#### 修改 Maven 仓库地址

maven {url "https://dl.bintray.com/rongcloud/maven"} // 3.X

maven {url "https://maven.rongcloud.cn/repository/maven-releases/"} // 5.X

## 修改依赖命名

```
dependencies {
    // x.y.z, 请填写具体的 SDK 版本号,新集成用户建议使用最新版。
    implementation 'cn.rongcloud.sdk:call_kit:x.y.z'
    implementation 'cn.rongcloud.sdk:call_lib:x.y.z'
    implementation 'cn.rongcloud.sdk:im_kit:x.y.z'
    implementation 'cn.rongcloud.sdk:im_lib:x.y.z'
}
```

#### ④ 提示

- 各个 SDK 的最新版本号可能不相同,还可能是 x.y.z.h,可前往 融云官网 SDK 下载页面 🛛 或 融云的 Maven 代码库 🖸 查询。
- 从 5.2.0 版本开始, CallKit/CallLib 必须与其依赖的 IMKit/IMLib SDK 保持版本一致(前三位必须保持一致)。

# CallKit 5.X 升级 升级到 CallKit 5.4.0

更新时间:2024-08-30

在 CallKit 5.4.0 版本中, SDK 内部移除了对 IMLib 的依赖。

如果您从低版本升级至 CallKit 5.4.0,请遵照官方对 SDK 版本的要求,保持 CallKit/CallLib/IMKit/IMLib 均为 5.4.0,可实现平 滑升级。

注意:如果需要升级项目依赖的 SDK 到 5.4.0,但无法同时升级 CallKit(通常因项目中使用并修改大量了 CallKit 源码),项 目可能无法正常运行。如果遇到问题,您可以遵照以下列表,在项目中替换项目中部分代码:

- 替换 io.rong.imlib.RongIMClient.MediaType 为 io.rong.imlib.IRongCoreEnum.MediaType
- 替换 io.rong.imlib.RongIMClient.ErrorCode 为 io.rong.imlib.RongCoreClient.ErrorCode
- 替换 io.rong.imlib.RongIMClient.ConnectionStatusListener.ConnectionStatus 为 io.rong.imlib.IRongCoreListener.ConnectionStatusListener.ConnectionStatus

建议及时完善 App 项目,遵照官方指导保持所有 SDK 版本一致性,以享受最新修复及功能。

# CallLib 升级 CallPlus

更新时间:2024-08-30

本文描述使用 CallLib 切换 CallPlus 的升级步骤。

## 升级概述

使用 CallLib 用户需要切换 CallPlus 且不做接口调用上的修改,需要参照此文档进行无缝升级切换。

本次升级方案中新增了 call\_plus\_wrapper 适配层插件,您只需要删除已经集成的 CallLib SDK,重新集成 call\_plus\_wrapper, CallPlus 即可完成切换升级。

#### 前置条件

- 要求使用 CallLib 版本在 5.8.2 以上。
- 要求使用 CallPlus 版本在 2.1.4 以上。

#### Maven 集成

- 1. 删除您工程中集成的 CallLib Moudle 本地依赖,或者删除 CallLib Maven 依赖。
- 2. 在应用的 build.gradle 中,添加对 IMLibCore 、 CallPlus 、 RTCLib 、 call\_plus\_wrapper 的远程依赖项。融云 CallPlus 业务依赖 IM 通道,所以必须同时集成 IMLibCore SDK。

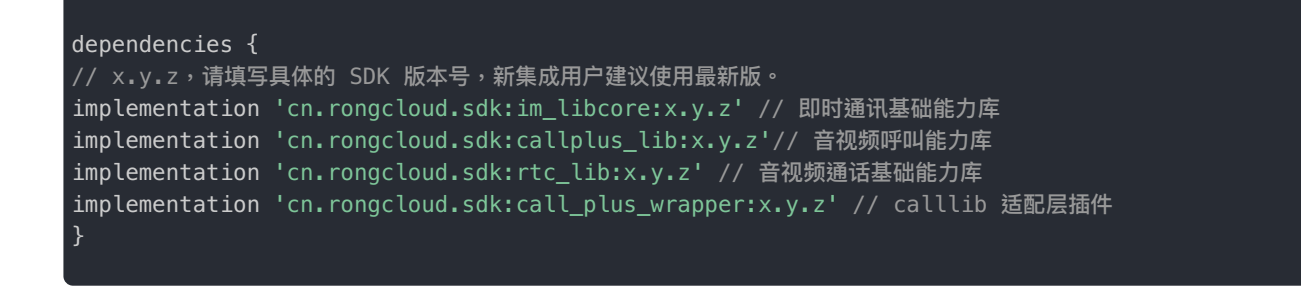

提示

各个 SDK 的最新版本号可能不相同,还可能是 x.y.z.h,可前往 融云官网 SDK 下载页面 🛛 或 融云的 Maven 代码库 🖸 查询。

#### Android 本地库模块

在导入 SDK 前,您需要前往融云官网 SDK 下载页面 🛛,将音视频通话能力-CallPlusLib及其依赖的即时通讯能力库-IMLib 和 音视频基础能力-RTCLib 下载到本地。

- 1. 删除您工程中集成的 CallLib Moudle 本地依赖,或者删除 CallLib Maven 依赖。
- 2. 将 rong\_call\_plus\_wrapper\_x.x.x.jar, rong\_callPlus\_2.x.x.aar 文件复制到 Android Studio 项目的 libs 目录下,在应用的 build.gradle 中,添加\*.aar 依赖。
- 3. 依次点击 File > New > Import Module,将 imlib 和 rtclib 的 Module 组件导入。

```
dependencies {
  implementation fileTree(dir: 'libs', include: ['*.jar', '*.aar'])
  implementation project(path: ':imlib')
  implementation project(path: ':rtclib')
```

提示:更详细的Call Plus 集成文档可前往融云官网 Call Plus 集成页面 己。

## 接口替换说明

本次升级主要针对使用 CallLib 能力通话用户,升级后使用的接口还是 CallLib 现有接口,无需调整。 初次集成需要参照 实现音视频通话

使用 CallKit 切换 CallPlus

本质上还是 CallLib 切换 CallPlus 的过程,注意上述过程中对 CallLib & CallPlus 的版本要求。
通话 CallLib/Kit > 客户端 API

# 客户端 API RTCLib

更新时间:2024-08-30

以下是 RTCLib 5.x 的 API 参考文档:

• RTCLib 音视频会议、低延迟直播(无 UI) ピ

RTCLib 5x 支持多种插件。以下是插件的的 API 参考文档:

• FaceBeautifier 美颜 ピ

## CallLib

以下是 CallLib 5.x 的 API 参考文档:

• CallLib 音视频通话(不含 UI) C

## CallKit

以下是 CallKit 5.x 的 API 参考文档:

• CallKit 音视频通话(含 UI) C

# 更新日志 5.8.2

更新时间:2024-08-30

#### 发布日期: 2024/06/05

#### • RTCLib SDK

• 提升了 SDK 版本号为 5.8.2,无新增特性与修复。

#### • CallLib SDK

• 提升了 SDK 版本号为 5.8.2,无新增特性与修复。

#### CallKit SDK

• 提升了 SDK 版本号为 5.8.2,无新增特性与修复。

### 5.8.0

#### 发布日期: 2024/03/26

#### • RTCLib SDK:

- 优化了域名解析逻辑。
- 修复了蓝牙设备重启导致 NullPointerException 异常崩溃的问题。

## 5.6.9

**发布日期**: 2024/01/31

#### • RTCLib SDK:

- 修复: OPPO Reno 11 手机上硬解码崩溃的问题
- CallKit SDK:
  - 修复:CallKit 悬浮窗不支持左右移动的问题。
  - 修复:用户 ID 带下划线导致多人通话小窗不显示用户昵称的问题。

## 5.6.8

#### 发布日期: 2023/12/29

• 修复:播放在线混音文件时,因混音文件缺少 channel 信息导致的崩溃问题。

## 5.6.7

发布日期: 2023/11/30

#### • RTCLib SDK:

• 修复:修复部分内部已知问题。

## 5.6.5

发布日期: 2023/10/12

• RTCLib SDK:

- 修复:跨房间连麦场景下副房间 ping 超时,onKicked 回调方法中 roomid 参数错误的问题。
- 修复:将 syncRoomResources 同步房间数据接口改用 pullKV 方式并补充同步副房间数据的逻辑。
- 修复:断线重连后如果房间 SessionId 发生变化应主动退出房间并通知应用层。
- 修复:小米 12S PRO MIUI 14 MediaPlayer 播放 -19 问题。

### 5.6.4

发布日期: 2023/09/25

#### • RTCLib SDK:

- 新增:适配 Camera2, 暂仅支持(Texture), 可以通过 RCRTCConfig 中的 enableCamera2 方法启用
- 修复:去除 logcat 中的敏感信息,如 UserID、token 等。

## 5.6.3

发布日期: 2023/08/31

#### • RTCLib SDK:

- 修复:多人视频通话页面中 webview 使用方式检测有漏洞
- 修复:适配 Android12及以上音视频通话中开启悬浮窗权限导致录音被中断的问题
- 修复:由通知栏接听进入多人音视频通话页面会显示重复的参会人的问题
- CallKit SDK:
- 修复:Callkit 中 roomType 转换异常

### 5.6.2

发布日期: 2023/08/11

#### • RTCLib SDK:

- 修复:主播切换为观众角色时未清空任务队列,导致执行队列中的重连任务引起空指针异常的问题
- 修复: PeerConnectionFactory 中的埋点方法 recordFirstFrameEncodeDecodeInfo 空指针异常
- 修复: RongRTCSessionManager 未初始化导致空指针异常

#### • CallKit SDK:

- 修复:视频通话中,添加用户通话,用户连接中时头像显示黑屏
- 修复: VoIPBroadcastReceiver 中未找到跳转目标 Activity 造成崩溃
- 修复:挂断后离线推送还在响铃,并且使用听筒而非外放播放铃声
- 修复:通知栏通知只有铃声没有震动

## 5.6.1

发布日期: 2023/07/14

#### • RTCLib SDK:

- 修复使用 startEchoTest 硬件检测功能偶现关闭后还会播放的问题
- CallKit SDK:
  - 修复 Google FCM 离线音视频推送会收到两条推送的问题

### 5.6.0

发布日期: 2023/07/03

### • RTCLib SDK:

- 修复: MixAudioTrack 多线程问题导致的 RejectedExecutionException 异常崩溃
- 修复:网络探测地址列表多线程数据不同步导致 ArrayIndexOutOfBoundsException 异常崩溃

### 5.5.0

**发布日期:**2023/09/08

为配合 IM SDK 5.5.0 稳定(stable)版本使用,提升 SDK 版本号为 5.5.0。功能基于 5.4.6 最新 Hotfix 版本,无新增特性与修 复。

### 5.4.6

**发布日期**: 2023/06/15

• CallKit SDK:

1. 优化:统一了 CallKit 头像样式

#### • RTCLib SDK:

- 1. 修复:订阅列表中有失败资源列表,由于端上处理异常导致空指针问题,出现订阅全部失败问题
- 2. 修复:订阅合流后无法解析各个主播的音量大小的问题
- 3. 修复:AudioTrack play 方法崩溃的问题

### 5.4.5

发布日期: 2023/05/29

- CallKit SDK:
  - 1. 修复: SingleCallActivity 中 addRemoteVideoView 方法导致 NullPointerException 崩溃的问题
  - 修复: Android 13 手机上多人音频通话场景下,切到悬浮窗后再切到选择成员列表页面,返回后会造成通话页面头像重复的问题

#### • RTCLib SDK:

- 1. 修复:日志分割异常导致的崩溃问题
- 2. 修复:荣耀系列手机降低分辨率编码导致绿屏的问题
- 3. 优化:为小语种增加是否检查权限接口
- 4. 修复:关闭摄像头时崩溃报错 :RuntimeException:getParameters failed (empty parameters) 的问题
- 5. 修复: MixAudioTrack 中 stop audioTrack 造成 IllegalStateException 崩溃异常的问题

### 5.4.4

发布日期: 2023/05/11

#### • CallKit SDK:

1. CallKit 接收 FCM 离线推送后可弹出通知

#### • RTCLib SDK:

- 1. 修改 RTCLib 与 IM SDK 版本匹配规则。从 5.4.4 开始,要求前两位保持一致。注意,RTCLib 5.4.4 不可匹配小于 5.4.4 的 IM SDK。
- 2. 修复结束通话没有走 VOIP,挂断推送中英文问题

3. 修复探测模块数组越界问题

- 4. 修复通话 session 为空(表示通话已经结束),但依然启动了本页面,导致页面无法销毁的问题
- 5. 修复 AudioEffectManager 类 AudioTrack 空指针问题
- 6. 修复 General Mobile G312 手机再进前台,通话未结束问题

### 5.4.3

**发布日期**: 2023/04/21

#### 问题修复:

1. 紧急修复 5.4.2 版本中与导航服务地址相关的问题。

## 5.4.2

发布日期: 2023/04/20

#### • RTCLib SDK:

- 1. 修复:调用 Server API 踢出直播间观众后,观众端未接收到 onKicked 回调的问题
- 2. 修复:在 Android 13 上禁止音视频权限后,再次点击音视频页面闪烁,没有弹起权限申请的问题

#### • CallLib SDK:

- 1. 新增: 音视频信消息推送默认设置 vivo category 参数为 IM
- 2. 修复:修复主播下麦时偶现的崩溃问题
- 3. 修复:iOS 发送的音视频挂断消息经华为推送接收后显示为空的问题
- 4. 修复:在判断是否重启录音 audioRecorder 时的空指针问题
- CallKit SDK:
  - 1. 优化:单群聊音视频推送的文案显示
  - 2. 修复: 群聊音视频通话过程中,将悬浮框拉到最底部,弹起系统键盘,悬浮框被遮挡的问题

### 5.4.1

### 发布日期: 2023/04/07

- 1. 新增:美声插件新增部分美声特效
- 2. 修复:修复主播下麦时偶现的崩溃问题
- CallKit SDK:
  - 1. 优化: 对齐 Android、iOS 的多语言提示文案
  - 2. 优化:在 CallKit 的邀请通话推送内容中去掉 username 字段
  - 3. 修复: 音视频通话的过程中, 当前用户的小屏画面在切换到手机桌面前后位置发生变更的问题
  - 4. 修复:7人视频通话中,切换部分其他用户为大屏后,会先显示大屏画面黑屏再恢复正常显示的问题
  - 5. 修复:摄像头关闭后,切换本端画面为小屏,一直显示黑屏的问题

- 6. 修复: 音视频通话中,关闭自己摄像头切为小屏后打开摄像头,小屏不显示画面仍显示本端用户头像的问题
- 7. 修复:在与 PC 端 1v1 视频通话中, PC 端关闭摄像头后将其切换为大屏, PC 端此时打开摄像头导致 Android 端崩溃的问题
- 8. 修复:在与 PC 端 1v1 视频通话中, PC 端关闭摄像头后移动端卡在最后一帧的问题
- 9. 修复:在 OPPO reno6 手机上, 音视频群组通话中小窗不显示用户名, 切换大小窗口后才能显示的问题

### 5.4.0

#### 发布日期:2023/03/03

#### • CallLib SDK:

- 1. 新增: 音视频信消息推送默认设置华为 category 参数为 VOIP
- 2. 修复:群组通话再次邀请已在通话中的人员进行通话,从发起端对已在通话中的人员进行过滤
- 3. 新增:CallLib 可接入相芯美颜插件

#### • CallKit SDK:

- 1. 新增:CallKit 可接入相芯美颜插件
- 2. 优化: RTCLib、CallLib、CallKit 去除 IMLib 库引用,改用 IMLibCore 库。部分导入 CallKit 源码客户可能需要修改项目,详见升级 CallKit 文档。

#### • RTCLib SDK:

- 1. 优化:相芯美颜插件初始化不再依赖依赖 RCRTCEngine 初始化
- 2. 优化:RTCLib 初始化方法,增加 ErrorCode 返回值
- 3. 优化: RTCLib 适配 Android 13 读写权限
- 4. 修复: AudioTrack 创建失败导致崩溃问题

## 5.3.8

#### **发布日期**: 2023/07/07

为配合 IM SDK 5.3.8 稳定(stable)版本使用,提升 SDK 版本号为 5.3.8。功能基于 5.3.5 版本,无新增特性与修复。

### 5.3.6

#### **发布日期**: 2023/05/11

为配合 IM SDK 5.3.6 稳定(stable)版本使用,提升 SDK 版本号为 5.3.6。功能基于 5.3.5 版本,无新增特性与修复。

### 发布日期: 2023/02/10

• CallKit SDK:

1. 修复:在某些手机上,单聊视频通话,切换大小显示窗口时,小窗口会出现在屏幕左上角闪烁的问题

### 5.3.4

#### **发布日期**: 2023/01/17

#### • RTCLib SDK:

- 1. 新增:订阅流接口支持在订阅流失败时返回订阅失败的资源列表
- 2. 新增:新增调节远端资源的播放音量的接口 adjustRemotePlaybackVolume
- 3. 新增:支持本地采集音量增益,调节范围由 [0-100] 改为 [0-200]
- 4. 修复:切换混音模式影响混音背景音乐声音大小的问题

#### • CallLib SDK:

1. 修复:在 Android 端与 iOS 端通话过程中,iOS 接听系统来电会导致 Android 端崩溃的问题

- CallKit SDK:
  - 1. 优化: 音视频通话过程中, 若本端接听 SIM 来电, 则断开音视频通话。拒绝SIM来电, 音视频通话保持正常
  - 2. 修复:在通话过程中,PC 端关闭摄像头邀请 Android 端通话,Android 端接听后 PC 端画面显示为透明的问题
  - 3. 修复:在群多人通话中, Android 端将已关闭摄像头的 PC 端用户切换为大屏画面,此时 PC 端用户打开摄像头会导致显示不正常的问题
  - 4. 修复:Android 12 及以上手机连接蓝牙后,接听音视频通话会外放本端和对端声音的问题
  - 5. 修复: 接听前预览导致接听群组视频通话时崩溃的问题

### 5.3.3

### **发布日期**: 2022/12/28

- 1. 修复: 弱网情况下 CDN 播放器播放 CDN 直播流延迟持续增加的问题
- 2. 修复:卡顿率首次上报时间戳错误
- CallLib SDK:

- 1. 修复:群组音视频通话时,邀请其他人加入通话必现崩溃
- 修复:因 IRongCallListener#onRemoteUserJoined 和 onRemoteUserPublishVideoStream 回调执行顺序 差异,导致老版本 CallKit 显示黑屏的问题
- 3. 修复:主叫方看被叫方黑屏的问题

### 5.3.2

#### 发布日期: 2022/12/02

• RTCLib SDK:

- 1. 新增:恢复/暂停音频模块接口 pauseAudioModule()/resumeAudioModule(),用于处理音频打断
- 2. 新增:默认音频路由接口 setDefaultAudioRoutetoSpeakerphone()
- 3. 新增:支持设置耳返音量
- 4. 优化:完善高频收到拉取房间状态 notify 的情况
- 5. 优化: 离开房间时取消未及时执行的 RTC 信令
- 6. 修复:蓝牙耳机播放音乐上下麦时短暂声音异常问题
- 7. 修复:同时使用有线耳机、蓝牙耳机音频路由状态乱序问题

## 5.3.1

#### **发布日期**: 2022/11/18

#### • RTCLib SDK:

- 1. 新增: 网络质量探测较差时,本端发布资源自适应调整分辨率
- 2. 优化:加载美颜插件改到子线程,避免可能发生的 ANR 问题
- 3. 修复:开黑模式下部分机型采集到第三方软件音乐问题
- 4. 修复:OPPO Reno8 订阅音频资源时崩溃问题
- 5. 修复:在 Web 端主播用户断线重连后重新加入房间但未重新发布资源时, Android 端会错误解析成用户取消发布资源动作。
- 6. 修复偶现的订阅任务没有回调导致任务队列阻塞
- 7. 修复大型会议场景下的视频屏幕闪烁问题
- 8. 修复红米 9A 蓝牙耳机音乐卡顿、sco模式下不能采集人声的问题
- CallKit SDK:

1. 修复:发起端无 Camera 设备,对端无法更新 CallKit 的连接状态

### 5.3.0

#### • RTCLib SDK:

1. 新增:融云 CDN 插件新增 CDN 播放器组件,支持播放外部 URL

- 2. 新增:正式支持媒体补充信息(SEI)功能
- 3. 优化: 短音效接口不依赖身份, 同时支持本地播放
- 4. 优化:优化音频 3A 效果优化,降低回声
- 5. 优化:优化了内置 CDN 拉取首屏速度
- 6. 优化:在使用相机、录音设备、存储时,增加权限检查。如未授予权限,则抛出错误,主流程继续执行
- 7. 优化: 提高了蓝牙耳机通话中断后重连的体验
- 8. 修复: armV7 架构下偶现的崩溃问题 crash for not found RCRTC\_ffmpeg
- 9. 修复:Android 12 以及以上机型初始化音频路由未授予 BLUETOOTH\_CONNECT 权限导致崩溃
- 10. 修复:观众调用 switchRole 成为主播并发布资源后,小流上行分辨率一直为 0
- 11. 修复:小流设置帧率不生效
- 12. 修复:调节混音本端音量,远端也受到了影响

## 5.2.5

#### 发布日期: 2022/09/09

#### • RTCLib SDK:

- 1. 新增:相芯美颜插件
- 2. 优化:各端对齐大小流分辨率
- 3. 修复: 蓝牙耳机空指针问题
- 4. 优化: Android 12 以上动态申请蓝牙连接权限
- 5. 修复:屏幕共享黑屏问题
- 6. 修复:开启耳返、扬声器出现的扬声器无效问题
- CallLib SDK:
  - 1. 修复:CallLib 通话过程中被踢出房间后,生成的通话记录不显示通话时长问题
- CallKit SDK:
  - 1. 去掉 RongCallKit 中 checkEnvironment 相关逻辑

## 5.2.4

**发布日期:**2022/07/22

1. 修复:修复了5.1.7版本后ffmpeg和三方库冲突的问题;

#### • CallLib SDK:

1. 新增: Call Lib新增音频首帧回调;

## 5.2.3

发布日期: 2022/06/01

#### • RTCLib SDK:

- 1. 增加:支持了 x64 架构;
- 2. 修复:修复了手动对焦模式不生效问题;
- 3. 修复:修复了水印功能不生效问题;

## 5.2.2

### **发布日期**: 2022/05/01

#### • RTCLib SDK:

1. 增加:修复了一些内部的 BUG;

## 5.2.1

### 发布日期: 2022/04/01

#### • RTCLib SDK:

- 1. 增加:适配 Android 12;
- 2. 修复:修复了接入美颜模块后,纹理转换导致的gl1282崩溃;
- 3. 修复:修复了重复开关屏幕共享引起的崩溃问题;

### 5.2.0

## 发布日期: 2022/03/01 从 5.2.0 版本开始, CallKit/CallLib/RTCLib 必须与其依赖的 IMKit/IMLib SDK 保持版本一致(前三位必须 保持一致)。

- RTCLib SDK:
  - 1. 增加:音频首帧回调;
  - 2. 修复:客户端获取了服务端开启软解码的配置,由于客户端解析错误导致软解码未生效问题;

3. 修复:屏幕共享流在发布前设置分辨率,空指针崩溃;

### 5.1.17

#### 发布日期: 2022/01/26

#### • RTCLib SDK:

1. 增加:新增通话/会议/直播前检测网络状态的接口 startLastmileProbeTest(LastmileProbeConfig config);

- 2. 增加:跨房间连麦支持主播占位图功能;
- 3. 优化:音乐聊天室模式和音乐教学模式下麦克风采集存在一定噪音的问题;
- 4. 修复:Server 配置了帧率分辨率等信息后,客户端未生效;
- 5. 修复:首次设置屏幕共享流的分辨率不生效;

#### • CallLib SDK:

1. 修复:alreadyhangupid 未清空导致群组通话无法挂断;

### 5.1.16

### 发布日期: 2022/01/13

#### • RTCLib SDK:

- 1. 增加:在直播/会议场景下,支持在主播或参会者的视频图像上添加水印;
- 2. 优化:升级美颜模块,解决 Google 商店扫描加密漏洞的问题;
- 3. 优化:获取远端用户列表无序的问题;
- 4. 修复:发布自定义文件流时传入错误地址导致应用崩溃的问题;

#### • CallLib SDK:

- 1. 修复:通话过程中视频模式转语音模式之后获取 MediaType 数值错误的问题;
- CallKit SDK:
  - 1. 修复:SDK 内部缺失 androidx.media:media 依赖导致应用在后台时不显示来电呼入的问题;
  - 2. 修复:单人通话时先使用悬浮窗再切回界面时扬声器按钮状态错误的问题;
  - 3. 修复:多人视频通话时关闭摄像头后,再次邀请他人会自动打开摄像头的问题;

### 5.1.15

#### 发布日期: 2021/12/24

#### • RTCLib SDK:

1. 增加:加入房间接口支持携带可扩展的用户属性信息,方便客户进行业务信息传递;

- 2. 增加:在会议和直播场景下,屏幕共享可采集其他应用的音频(系统要求: Android 10+);
- 3. 修复:修复在使用 SetAudioQuality 设置音乐模式后华为手机开启耳返,耳返效果不生效问题;
- CallKit SDK:

1. 修复:修复 CallKit 在悬浮窗模式下通话,被服务端踢掉不显示通话时长的问题;

### 5.1.14

#### 发布日期: 2021/12/10

#### • RTCLib SDK:

- 1. 增加:多端加入RTC房间时支持设置互踢策略,可选择策略包括: RCRTCJoinType.KICK(顶掉其他端)、 RCRTCJoinType.REFUSE(当前端加入失败);
- 2. 优化:优化部分手机通话时声音调整到最大依然小的问题;
- 3. 修复:增加断线重连(因超时被踢出房间前)后重新同步房间内人员和资源的逻辑;
- 4. 修复:增加在没有摄像头权限下开启视频预览的错误回调,错误码:OPEN\_CAMERA\_NO\_PERMISSION;
- 5. 修复: Pixel 手机升级到 Android 12 后某些(例如 360x480、480x480)分辨率下出现绿屏现象;

## 5.1.13

#### 发布日期:2021/11/29

#### • RTCLib SDK:

- 增加:混音功能支持左右声道切换,切换声道后同时将数据拷贝到另一个声道,以实现两个声道的数据同步,可用于支持 K 歌场景下原声与伴唱切换的功能;
- 2. 修复:修复部分手机机型切换蓝牙耳机失败的问题;

#### • CallLib SDK:

1. 修复:无法在通话接听前的预览中开关摄像头和麦克风的问题;

### 5.1.12

#### **发布日期**: 2021/11/12

- 1. 增加: 音效插件 (VoiceBeautifier) 支持美声、变声、混响音效功能
  - 美声:低沉、饱满、高亢
  - 变声:假声、绿巨人、小男孩、小女孩、成熟男性、老年男性、老年女性

## 5.1.11

#### 发布日期: 2021/11/02

#### • RTCLib SDK:

- 1. 增加:支持在直播、会议时播放在线文件 (支持 HTTP、HTTPS、RTMP 和 RTSP 协议的 AVI、MP4、MKV、FLV 格式), 详情请参见「发布自定义流」功能文档。
- 2. 增加: 观众订阅 MCU 合流成功时支持回调通知每个主播的音量。
- 3. 增加: MCU 合流支持主播设置占位图。
- 4. 修复:以关闭麦克风的状态退出房间,下次加入房间发布资源后,对端收到的音频资源状态依然是关闭的。
- 5. 修复:连续调用音频路由模块的 init 和 uninit 方法偶现的空指针问题。

#### • CallLib SDK:

修复:群组聊天中,当邀请多位群组成员进行音视频通话时,若其中某人拒绝接受邀请,那么再次邀请时,该成员无法正常收到邀请。问题举例:A邀请 B和 C进行音视频通话,但 B拒绝接听;后续 A再次邀请 B时, B收不到通话邀请。

### 5.1.10

#### **发布日期**: 2021/10/15

#### • RTCLib SDK:

- 1. 增加:支持双声道模式,包括混音模块(目前支持连线耳机,暂不支持蓝牙耳机和听筒、扬声器)。
- 2. 增加:远端音频 frame 中增加时间戳。
- 3. 修复: IM 多端登录互踢时,观众端未主动退出。

#### • CallKit SDK:

- 1. 优化: 权限申请, 去掉不必要的权限申请, 并区分音频和视频通话分别申请必要权限。
- 2. 修复:群组通话邀请人页面点击搜索弹出软键盘,选人后回到通话页面,软键盘未收起。

### 5.1.9

#### 发布日期: 2021/09/28

#### • RTCLib SDK:

1. 增加了观众/主播角色切换功能。

- 2. 增加了通话前音频设备检测功能。
- 3. 增加了自定义视频流视频数据回调接口。
- 4. 增加了摄像头、麦克风硬件资源抢占处理功能。
- 5. 优化了Android 10 及以上应用挂后台时弹窗提示,并长响铃(原来是弹出通知栏,通知音)。
- 6. 优化了耳返功能,开发者直接调用开启耳返的接口即可。
- 7. 修复了偶现的在线音频混音卡死的问题。

#### • CallLib SDK:

1. 增加了 CallKit 支持自定义设置头像背景功能。

- CallKit SDK:
  - 1. 修复了 CallLib 多次收到推送,点击通知栏消息不能唤起呼叫页面的问题。

### 5.1.8

### **发布日期**: 2021/09/10

#### • RTCLib SDK:

- 1. 增加了屏幕共享插件。
- 2. 增加了 弱网下根据带宽动态调整分辨率的能力。
- 3. 增加了 Stream 和状态报告中的流类型属性。
- 4. 优化了 猎户座处理器硬编码能力。
- 5. 修改了 远端视频数据回调的 YUV 数据为 i420 格式。
- 6. 修复了推送竖屏的自定义视频时,效果出现旋转的问题。
- 7. 修复了 主播调用 setAudioQuality 接口设置音质时,内部设置混流码率引起的覆盖主播 MixConfig 问题。

## 5.1.7

#### **发布日期**: 2021/08/27

#### • RTCLib SDK:

- 1. 增加了获取麦克风硬 3A 后音频数据的接口。
- 2. 增加了获取本端混音后音频数据的接口。
- 3. 增加了获取远端单路音频数据回调接口。
- 4. 增加了观众端 IM 重连后主动拉取 KV 的逻辑。
- 5. 增加了耳机连接、断开事件监听。
- 6. 优化了 maven 版本 SDK 支持查看 java doc 注释。

### 5.1.6

### **发布日期**: 2021/08/11

#### • RTCLib SDK:

- 1. 增加了在线音频文件混音功能。
- 2. 修复了华为耳返不生效的 BUG。
- 3. 修复了自定义视频编码错误 BUG。

## 5.1.5

#### 发布日期: 2021/07/09

#### • RTCLib SDK:

1. 增加了闪光灯开关,摄像头变焦功能。

#### • CDNPlayer Plugin:

1. 增加了 CDN 播放器插件 (RongRTCPlayer) 功能。

## 5.1.4

### **发布日期:**2021/07/07

#### • FaceBeautifier Plugin:

- 1. 增加了美颜模块,包含美白、磨皮、红润、亮度、滤镜三款(浪漫,清新,唯美)。
- 2. RTCLib SDK、CallLib SDK、CallKit SDK 均可配合美颜模块使用。

## 5.1.3

### **发布日期**: 2021/07/01

#### • RTCLib SDK:

- 1. 增加了观众可以订阅主播分流。
- 2. 增加了按照 room id /stream id 进行合流布局选择策略的接口。
- 3. 重构了混音接口,为每一种混音策略提供状态详细回调和混音进度回调。
- 4. 修复了自定义加密在某些手机上的崩溃 (HUAWEI AMN-LX9) BUG。
- 5. 修复了相机旋转角度为 0 时,远端镜像功能不生效 (默认横屏的设备,后置摄像头) BUG。
- 6. 修复了双声道下开启 opensl es 高频崩溃 (内存越界) BUG。

## 5.1.2

### **发布日期**: 2021/05/21

- RTCLib SDK:
  - 1. 修复了订阅状态错误的问题。
  - 2. 完善 clusterID 逻辑,私有云模式下保存上次请求成功的地址。
  - 3. 新增了本地视频编码镜像。
  - 4. 优化了观众加房间逻辑。

#### • CallLib SDK:

- 1. 增加收到消息的日志埋点。
- 2. 增加被对端拉黑名单时的情况处理。
- 3. 修复设置的分辨率等参数在加入房间前生效。

## 5.1.1

#### 发布日期: 2021/04/09

#### • RTCLib SDK:

- 1. Android 静音模式释放硬件资源。
- 2. 默认使用双声道。
- 3. 优化会议场景下的噪音问题。
- 4. 客户端弱网优化。
- 5. 修复了小流码率设置超出上限的问题。
- 6. 修复了视频输入流设置预览窗口跨线程调用可能会导致异常的 Bug。

## 5.1.0

#### 发布日期: 2021/03/05

- 1. 增加音频 PCMU 编解码。
- 2. 增加直播模板下观众加房间接口。
- 3. 增加小流码率、分辨率、帧率设置功能。
- 4. 增加通话过程中用户退出的异常处理,并把被踢和异常断开的回调方法放到 EngineListener 中。
- 5. 修复被踢或是异常断开时,可能出现的回调不执行问题。
- 6. 修复获取网络方法在高版本系统中不存在引起的崩溃。
- 7. 优化用户在房间中异常退出或被踢操作使用 IRCRTCEngineEventListener 抛出回调。
- CallLib SDK:

1. 修复了 A 邀 B, B 未登录情况下 A 挂断, B 登录后又弹接听界面的问题。

### 5.0.0

### **发布日期**: 2021/01/18

#### • RTCLib SDK:

- 1. 视频纹理回调数据结构中增加 matrix。
- 2. 优化 RCRTCVideoView 切换时的闪烁效果。
- 3. 优化混音算法。
- 4. 针对地不同的流支持不同的加密方式。
- 5. 修复了硬编切换软编过程可能存在的内存泄漏问题。
- CallLib SDK:
  - 邀请/挂断消息,支持设置推送模板 ID,模板 ID 及模板中内容在"控制台-自定义推送文案"中进行创建。设置后根据目标 用户通过 RongIMClient 中的 setPushLanguageCode 设置的语言环境,匹配模板中设置的语言内容进行推送,未匹配成功时 使用融云默认内容进行推送。
- CallKit SDK:
  - 1. 修复 iQOO 手机收不到厂商推送。
  - 2. 默认使用 AndroidX 架构。

### 4.1.0 Dev

### **发布日期**: 2020/12/17

- RTCLib SDK:
  - 1. 支持跨房间连麦功能。
  - 2. 修复重复调用 setVideoView 引起的黑屏问题。
  - 3. 修复 RTCLib 由 init 状态切换到 uninit 状态时, IM 切换用户后未更新 UserId 的问题。

### 4.0.3 Stable

### **发布日期**: 2020/11/23

- RTCLib SDK:
  - 1. IM SDK 切换 UserID 后, RTCLib 未更新内部 UserID 的问题。
  - 2. 关闭了 jitter buffer 加速。

### 4.0.4 Dev

### **发布日期**: 2020/11/12

#### • RTCLib SDK:

- 1. 支持厂商(华为、vivo)耳返和低延迟耳返。
- 2. 增加了设置合流布局背景颜色的接口。
- 3. 修复了发布资源前操作硬件设备,发布的资源状态不正确的问题。
- 4. 修复了加入房间成功后拿到的远端用户列表未按顺序排列。
- 5. 修复了偶现多线程启动相机造成的崩溃。

#### • CallLib SDK:

- 1. 增加呼叫和被叫的角色信息,使用 inner 数据。
- 2. 增加了呼叫、挂断音视频时设置厂商通知属性功能。
- CallKit SDK:
  - 1. 群组通话时,退出当前通话后,其他人再次邀请当前用户,当前用户无法弹出被叫页面。

## 4.0.3.2 Dev

发布日期: 2020/09/29

#### • RTCLib SDK:

- 1. IM SDK 切换 UserID 后, RTCLib 未更新内部 UserID 的问题。
- 2. 关闭了 jitter buffer 加速。

## 4.0.3.1 Dev

发布日期: 2020/09/22

#### • RTCLib SDK:

1. 修复 Bug , 增强稳定性。

## 4.0.3 Dev

#### 发布日期: 2020/09/18

- RTCLib SDK:
  - 1. 修复当丢包率小于 100 时, 音视频北极星上显示不正确的问题。
  - 2. 修复 Android4.4 手机发送自定义音频出现卡顿的问题。
  - 3. 根据用户手机配置判断不支持 HTTP 时转为 HTTPS。

4. 内部逻辑进行优化,提升稳定性。

- CallKit SDK:
  - 1. 修复当前在添加成员页面时, 音视频断开后, 页面应关闭回到会话窗口页面。
  - 2. 修复呼叫多人的情况下,其中有一端未接听,当呼入端挂断后,未接听端没有自动挂断的问题。

### 4.0.2 Dev

#### 发布日期: 2020/08/19

#### • RTCLib SDK:

- 1. 新增音视频数据支持自定义加密功能。
- 2. 新增播放音效功能。
- 3. 优化通话过程中出现硬编解码错误时,切换到软编解码。
- 4. 修复退出房间后,立即重新 init,再次加入房间本地黑屏问题。

#### • CallLib SDK:

1. 修复通话未接通挂断,相机未释放,导致后续打开相机失败问题。

### 4.0.1 Dev

#### **发布日期**: 2020/07/21

#### • RTCLib SDK:

- 1. 修复了发布或取消发布音频,报资源不存在的问题。
- 2. 修复了获取本地视频 bitmap 方法,图片内容被放大。
- 3. 修复了自定义视频重复释放引起的卡死问题。
- 4. 优化了 HTTPS 逻辑,支持 SNI 模式。

### 4.0.0.1 Dev

#### 发布日期:2020/06/19

- RTCLib SDK:
  - 1. 直播功能支持了 CDN 推流。
  - 2. 直播 MCU 合流接口支持自定义视频流。
  - 3. 增加了动态切换视频分辨率接口 setVideoConfig。
  - 4. SDK 支持了对焦/曝光功能。
  - 5. 自定义视频支持了发布没有音频轨的视频文件。
  - 6. 对 SDK 接口进行了重构,并统一各端返回错误码。

## 3.2.2 Dev

发布日期:2020/05/08

#### • RTCLib SDK:

- 1. 支持了分辨率和帧率分别设置,使设置更加灵活。
- 2. 增加了自定义视频设置帧率、分辨率方法。
- 3. 实现 Web、iOS、Android 多端码率设置对齐,统一 SDK 内置默认分辨率对应的码率。
- 4. 视频默认使用 Baseline 编码方式。

### 3.2.1 Dev

#### **发布日期**: 2020/04/10

#### • RTCLib SDK:

1. 优化了 HTTP / HTTPS切换逻辑。

## 3.2.0 Dev

#### 发布日期:2020/02/20

#### • RTCLib SDK:

- 1. 支持了视频直播功能。
- 2. 支持了视频局部缩放功能。
- 3. 修复了麦克风静音功能偶现影响自定义音频发送的问题。

## 3.1.7 Dev

### **发布日期:**2020/01/10

- RTCLib SDK:
  - 1. 增加了选择断网重连逻辑的方法:支持一直重连和尝试1分钟退出两种方式。
  - 2. 修复了部分设备和 iOS 视频通话花屏问题。
  - 3. 修复了反复发布/取消发布视频资源,导致远端听不到声音的问题。
  - 4. 优化了 Media Server 地址选择逻辑,避免因 DNS 解析引起的漂移数据中心。

## 3.1.6 Dev

### **发布日期**: 2019/12/05

- RTCLib SDK:
  - 1. 修复 Bug , 增强稳定性。

## 3.1.5 Dev

### **发布日期**: 2019/11/22

#### • RTCLib SDK:

1. 新增了全员禁音方法,关闭所有远端用户的声音。

## 3.1.4 Dev

#### **发布日期**: 2019/10/30

#### • RTCLib SDK:

- 1. 增加了调节混音音量功能接口。
- 2. 修复了内存泄漏问题,提升了 SDK 稳定性。

## 3.1.3 Dev

发布日期:2019/09/20

### • RTCLib SDK:

1. 修复 Bug , 增强稳定性。

## 3.1.2 Dev

**发布日期**: 2019/08/31

#### • RTCLib SDK:

1. 修复 Bug , 增强稳定性。

## 3.1.1 Dev

**发布日期**: 2019/08/16

#### • RTCLib SDK:

- 1. 修复部分情况下引起的崩溃问题。
- 2. 修复了发布自定义视频情况下,关闭摄像头失效。

## 3.1.0 Dev

**发布日期**: 2019/08/06

#### • RTCLib SDK:

1. 修复 Bug , 增强稳定性。

### 3.0.8 Dev

**发布日期**: 2019/07/19

### • RTCLib SDK:

1. 修复 Bug , 增强稳定性。

## 3.0.7 Dev

**发布日期**: 2019/06/28

### • RTCLib SDK:

1. 修复 Bug , 增强稳定性。

## 3.0.6 Dev

**发布日期**: 2019/06/06

#### • RTCLib SDK:

- 1. 增加了对 x86 库的支持。
- 2. 增加了发送纹理视频数据、YUV 视频数据、音频 PCM 数据功能接口。
- 3. 修复了自定义视频 Tag 解析方式不对的问题。
- 4. 修复了多人视频通话,房间内有人员进出、视频卡顿问题。

## 3.0.5 Dev

**发布日期**: 2019/05/17

#### • RTCLib SDK:

- 1. 修复了金立 GN9800 和 360F4 手机视频通话花屏问题。
- 2. 修复了多 mediaServer 地址切换失败问题。
- 3. 修复了房间有人退出偶现的崩溃问题。
- 4. 去掉了 READ\_PHONE\_STATE 的权限判断。

## 3.0.4 Dev

#### 发布日期:2019/05/09

#### • RTCLib SDK:

- 1. 修复了一些 Bug 增强了稳定性。
- 2. 添加了对展讯处理器硬编解码的支持。
- 3. 对中教视通 Z3 板子进行了适置。

## 3.0.3 Dev

#### **发布日期**: 2019/04/26

#### • RTCLib SDK:

- 1. 增加了多 MediaServer 地址动态切换逻辑。
- 2. 修复了多人视频通话时偶现的崩溃问题。
- 3. 优化了回声消除的算法。

## 3.0.2 Dev

#### **发布日期**: 2019/04/22

#### • RTCLib SDK:

1. 修复 Bug , 增强稳定性。

## 3.0.1 Dev

发布日期: 2019/04/11

#### • RTCLib SDK:

1. 修复 Bug , 增强稳定性。

# 状态码

更新时间:2024-08-30

| 状态码   | 说明                           |
|-------|------------------------------|
| -1    | 未知错误                         |
| 0     | 成功                           |
| 1     | IM 错误                        |
| 2     | HTTP 错误                      |
| 40001 | 操作的用户已经不在该房间                 |
| 40003 | 房间不存在错误                      |
| 40016 | 未开通视频直播服务,参见控制台文档如何开通音视频服务 🖸 |
| 40017 | 未开通音频直播服务,参见控制台文档如何开通音视频服务 🖸 |
| 40018 | 生成 token 失败                  |
| 40021 | 用户被封禁,请确认用户当前的状态。            |
| 40022 | 连麦邀请的房间不存在                   |
| 40023 | 连麦邀请的人不在房间内                  |
| 40024 | 连麦的人正在邀请中                    |
| 40025 | 连麦取消邀请,但是邀请信息不存在             |
| 40026 | 应答邀请时,但邀请信息不存在               |

| 状态码   | 说明                           |
|-------|------------------------------|
| 40027 | 应答邀请时,sessionID 不一致          |
| 40029 | 房间已经存在                       |
| 40030 | 房间类型不支持                      |
| 40031 | 直播身份切换失败                     |
| 40032 | 已经加入了房间                      |
| 40033 | (跨App通信场景) 允许互通App或网关地址未配置   |
| 50000 | 初始化失败, IM Server 未连接         |
| 50001 | 调用方法时输入参数错误                  |
| 50002 | 加入相同房间错误,表示用户在客户端重复加入相同的房间   |
| 50003 | 调用房间内接口时,不在房间中               |
| 50004 | 未开通音视频服务,参见控制台文档如何开通音视频服务 🖸  |
| 50007 | 状态异常,                        |
| 50010 | HTTP 请求超时                    |
| 50011 | HTTP 响应错误(含 500,404,405 等错误) |
| 50012 | 网络不可用                        |
| 50020 | 重复发布资源错误                     |
| 50021 | 初步会话协商错误,没有消息的音视频参数          |
| 50022 | 会话协商错误,协商数据不匹配或者其他问题         |

| 状态码   | 说明                          |
|-------|-----------------------------|
| 50023 | 发布的资源个数已经到达上限               |
| 50024 | 取消发布不存在的资源                  |
| 50030 | 订阅不存在的音视频资源                 |
| 50031 | 资源重复订阅                      |
| 50032 | 取消订阅不存在的音视频资源               |
| 50065 | RTC connection is null      |
| 50066 | 发布的 Stream 为空               |
| 50067 | 设置远端 SDP Error              |
| 50068 | 设置本地 SDP Error              |
| 50069 | 解析 JSON 错误                  |
| 50070 | 服务端返回的 LiveInfo 为空          |
| 50071 | PeerConnection 添加 Stream 失败 |
| 50073 | RTC Token 无效                |
| 50074 | 调用相关接口,没有加入主房间错误            |
| 50075 | 操作的副房间号码和主房间号码一致错误          |
| 50076 | 取消的跨房间连麦请求不存在               |
| 50077 | 响应的跨房间连麦请求不存在               |
| 50079 | 服务端返回的信息异常                  |

| 状态码   | 说明                               |
|-------|----------------------------------|
| 50080 | CDN 地址配置数量到达上限(最大为10个)           |
| 50100 | 自动重连出现异常                         |
| 51000 | 视频硬编码初始化失败,SDK内部默认切换到软编码         |
| 51001 | 视频硬编码过程中失败,SDK内部默认切换到软编码         |
| 51002 | 视频硬解码初始化失败,SDK内部默认切换到软解码         |
| 51003 | 视频硬解码过程中失败,SDK内部默认切换到软解码         |
| 51004 | 无效的 Camera Id                    |
| 51005 | 未找到 Camera Device                |
| 51006 | 打开 Camera 失败                     |
| 51007 | 初始化 RCRTCEngine 超时               |
| 51100 | 创建 SDP 中的 Answer 失败              |
| 51200 | CameraManager 已被释放               |
| 51201 | 操作被取消                            |
| 51202 | AudioManager 已被释放                |
| 54001 | 订阅 CDN 流时未找到 CDN Player 模块       |
| 54002 | CDN 服务宕机,视频中断,一般是视频源异常或者不支持的视频类型 |
| 54008 | CDN 数据连接中断或音视频源格式不支持             |
| 54009 | 初始化 CDN Player 模块异常              |

| 状态码   | 说明                                                 |
|-------|----------------------------------------------------|
| 54010 | 获取屏幕共享权限失败                                         |
| 56001 | 网络探测未开始,不需要调用停止探测方法                                |
| 56002 | 网络探测已开始,不允许重复调用开始探测方法                              |
| 56003 | RTC 网络连接通道断开                                       |
| 56004 | 网络探测被中断,如:调用 joinRoom 或 uninit 等 api 方法都会导致探测被中断结束 |
| 56005 | 当前正在加房间中,不允许调用此操作                                  |